# A E N C

Aktivácia zariadení v mobilnej aplikácii AENO

Verzia 1.1.0 Októbra 2022

### A E N C Obsah

| A.  | INŠTALÁCIA MOBILNEJ APLIKÁCIE AENO A PRIHLÁSENIE DO KONTA.  | 3  |
|-----|-------------------------------------------------------------|----|
| A.1 | Registrácia nového konta                                    | 3  |
| A.2 | Prihlásenie do existujúceho konta                           | 6  |
| A.3 | Ponuka aplikácie                                            | 6  |
| А   | 3.1 Karta "Dom"                                             | 6  |
| А   | 3.2 Karta "Múdry"                                           | 7  |
| А   | 3.3 Karta "Ja"                                              | 7  |
| В.  | PRIPOJENIE ZARIADENÍ K APLIKÁCII                            | 8  |
| B.1 | Čistička vzduchu AENO AAP0001S                              | 8  |
| В   | 1.1 Proces pripojenia                                       | 8  |
| В   | 1.2 Ovládací panel čističky vzduchu                         | 11 |
| B.2 | Čistička vzduchu AENO AAP0002S                              | 14 |
| В   | 2.1 Proces pripojenia                                       | 14 |
| В   | 2.2 Ovládací panel čističky vzduchu                         | 17 |
| B.3 | Robotický vysávač AENO ARC0001S                             | 20 |
| В   | 3.1 Proces pripojenia                                       | 20 |
| В   | 3.2 Ovládací panel Hoover                                   |    |
| B.4 | Robotický vysávač AENO ARC0002S/ARC0003S                    |    |
| В   | 4.1 Proces pripojenia                                       | 23 |
| В   | 4.2 Ovládací panel Hoover                                   |    |
| B.5 | Rýchlovarná kanvica AENO AEK0007S                           | 27 |
| В   | 5.1 Proces pripojenia                                       | 27 |
| В   | 5.2 Ovládací panel rýchlovarnej kanvice                     | 29 |
| B.6 | Inteligentný eko ohrievač premium AGH0001S-AGH0002S         |    |
| В   | 6.1 Proces pripojenia inteligentného ekologického ohrievača |    |
| В   | 6.2 Ovládací panel Eco ohrievača                            |    |
|     | B.6.2.1 Výber režimu ovládania                              |    |
|     | B.6.2.2 Vytvorenie prevádzkového plánu ohrievača            |    |
| C.  | ĎALŠIE NASTAVENIA                                           |    |
| C.1 | Ponuka rozšírených nastavení zariadenia                     |    |
| C.2 | Všeobecný prístup                                           |    |
| C.3 | /ytváranie skupín                                           |    |
| C.4 | Odstránenie zariadenia                                      |    |
| D.  | PRÁCA S DOMAMI A PRIESTORMI                                 |    |
| E.  | VYTVÁRANIE SKRIPTOV. AUTOMATIZÁCIA                          |    |

Ak chcete pripojiť zariadenia v mobilnej aplikácii AENO, postupujte krok za krokom podľa nasledujúcich krokov:

- 1. rozbaľte zariadenie a pripojte ho k zdroju napájania;
- 2. nainštalujte si mobilnú aplikáciu aeno do svojho smartfónu. Prihláste sa do svojho konta;
- 3. vytvorte spojenie so zariadením v aplikácii.

### A. Inštalácia mobilnej aplikácie AENO a prihlásenie do konta

Pripojte svoj smartfón k internetu a stiahnite si bezplatnú mobilnú aplikáciu AENO z Google Play alebo Obchod App Store \*.

Ak sa chcete prihlásiť do aplikácie, zaregistrujte si nové konto (pozri bod **A.1** nižšie) alebo sa prihláste do existujúceho konta (pozri bod **A.2** nižšie).

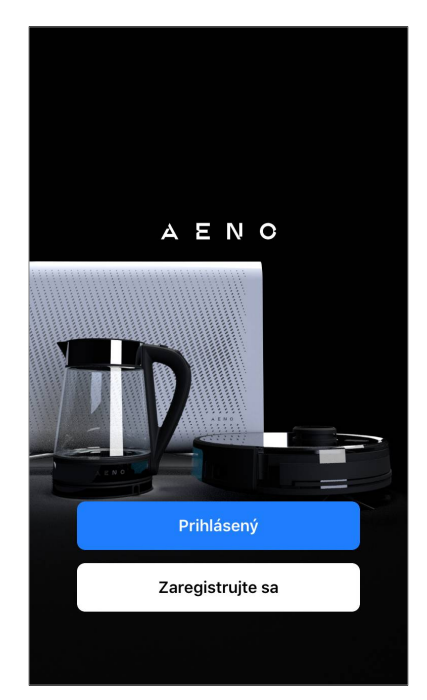

### A.1 Registrácia nového konta

Akceptujte podmienky zmluvy s používateľom a zásady ochrany osobných údajov.

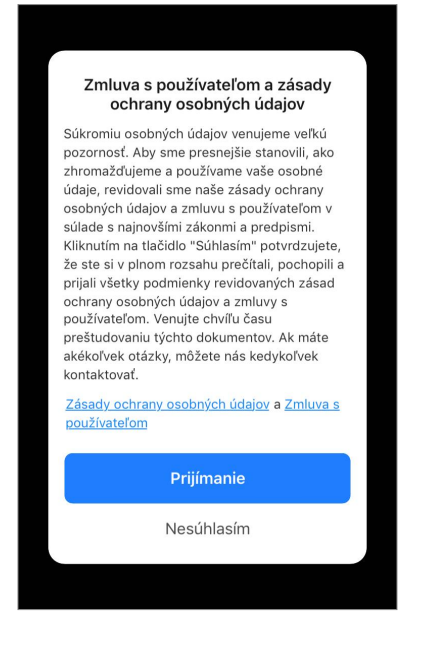

\* Google Play je ochranná známka spoločnosti Google Inc., App Store je registrovaná ochranná známka spoločnosti Apple Inc.

Vyplňte svoje autorizačné údaje:

- Vyberte krajinu.
- Zadajte svoju e-mailovú adresu.

Kliknite na tlačidlo "Získajťe potvrdzovací kód".

Bude vygenerovaný a zaslaný e-mail s kódom na potvrdenie registrácie.

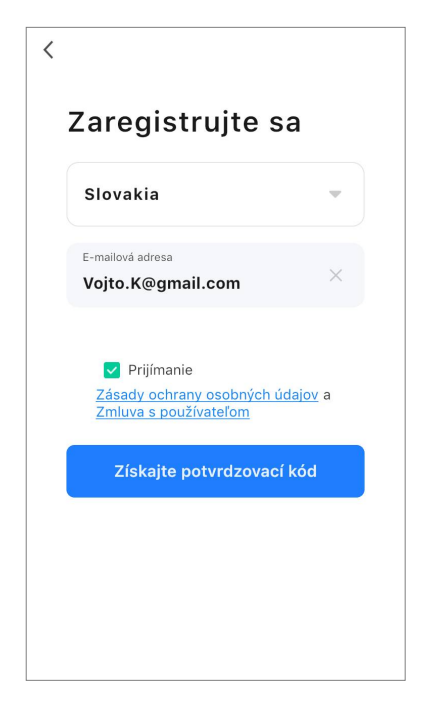

Do registračného okna mobilnej aplikácie zadajte kód, ktorý ste dostali e-mailom.

Ak vám poštou nepríde potvrdzovací kód, odporúčame vám urobiť nasledovné.

- Skontrolujte, či ste zadali správnu e-mailovú adresu.
- Ak sa vám v e-mailovej schránke nezobrazí e-mail s potvrdzovacím kódom, skontrolujte priečinok so spamom.
- Ak sa e-mail s potvrdzovacím kódom nezobrazí, je možné, že váš firewall e-mail zablokoval. Skúste si zaregistrovať konto s inou e-mailovou adresou.

Ak žiadny z vyššie uvedených postupov nepomohol, kontaktujte náš tím podpory prostredníctvom kontaktného formulára na stránke **aeno.com**. Uveďte svoju e-mailovú adresu a presný čas, kedy ste sa pokúšali zaregistrovať.

Po úspešnom zadaní potvrdzovacieho kódu postupujte takto:

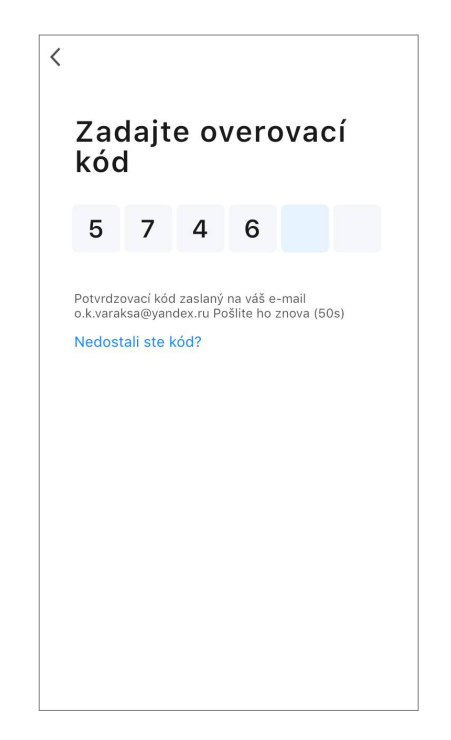

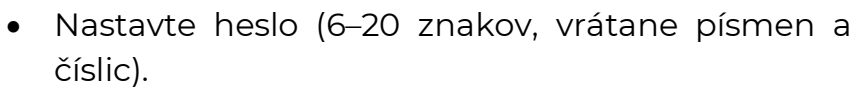

• Stlačte tlačidlo "Hotovo".

Udelenie súhlasu s prístupom k údajom. Ak tak neurobíte, niektoré údaje týkajúce sa používania výrobku nebudú k dispozícii.

Udelenie súhlasu so zasielaním oznámení a propagačných aplikácií. Ak sa odhlásite, nebudete dostávať oznámenia z aplikácie.

Stlačte tlačidlo "Prejdite do aplikácie".

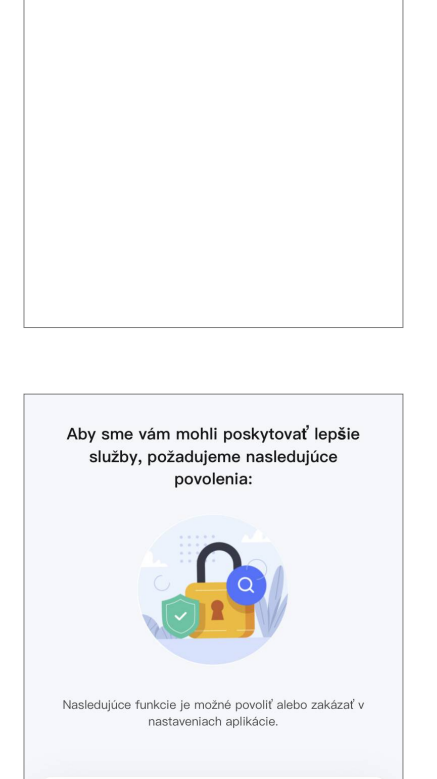

Umožnite nám zhromažďovať údaje súvisiace s používaním produktu. Ak zakážete povolenia, základné funkcie sú stále k dispozícii.

Prisposouei ne Dovoľte nám odporúčať obsah prostredníctvom reklám a upozornení. Ak ho deaktivujete, nebudeme odosielať to, čo by vás mohlo zaují...

Prejdite do aplikácie

Analýza dát

Prispôsobenie

0

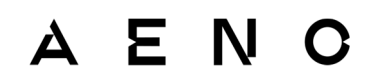

## Nastavenie hesla

<

### A.2 Prihlásenie do existujúceho konta

- Vyberte si krajinu.
- Zadajte svoju e-mailovú adresu.
- Zadajte svoje heslo a stlačte tlačidlo "Prihlásenie".

### POZNÁMKA

V prípade potreby môžete obnoviť svoje heslo kliknutím na "Stratili ste heslo?". Na e-mailovú adresu prepojenú s účtom bude odoslaný e-mail s pokynmi na zmenu hesla.

| Zadajte účet<br>Vojto.K@gmail.com<br>Heslo                              |
|-------------------------------------------------------------------------|
| Vojto.K@gmail.com                                                       |
| Heslo                                                                   |
|                                                                         |
| •••••                                                                   |
| Prijímanie<br>Zásady ochrany osobných údajov a<br>Zmluva s používateľom |
| Prihlásenie                                                             |

### A.3 Ponuka aplikácie

Po úspešnom prihlásení do aplikácie sa v spodnej časti obrazovky zobrazia tlačidlá na prístup ku kartám "Dom", "Múdry" a "Ja".

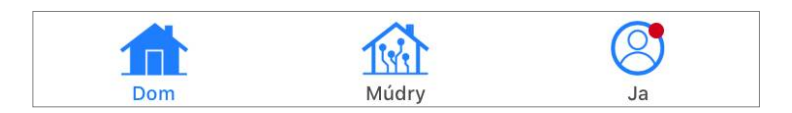

#### A.3.1 Karta "Dom"

Na karte "Dom" sa zobrazujú jednotky a miestnosti. Na tejto karte môžete:

- pridať adresu domu;
- spravovať vytvorené domy (kliknutím na názov domu v ľavom hornom rohu obrazovky zobrazíte ponuku);
- prepínať medzi miestnosťami (kliknite na kartu s názvom požadovanej miestnosti);
- pridať zariadenia (stlačte tlačidlo "+" v pravom hornom rohu obrazovky alebo tlačidlo "Pridať zariadenie" na karte, na ktorej nie sú pridané žiadne zariadenia);
- otvorte ovládací panel zariadenia (kliknite na obrázok zariadenia);

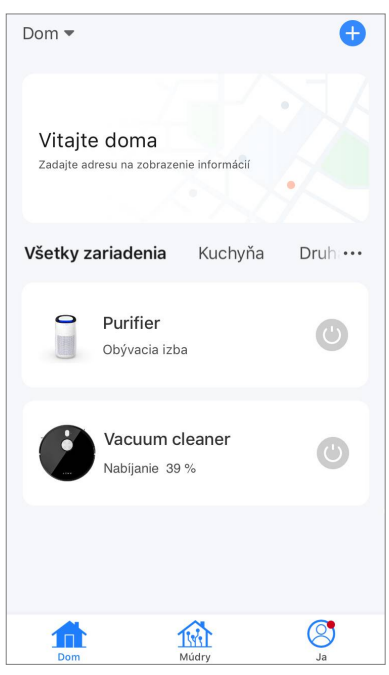

### AENC

- zobraziť údaje o počasí (môžete to urobiť zadaním adresy domu pri jeho vytváraní alebo kliknutím na riadok "Zadajte adresu pre zobrazenie informácií" v hornej časti obrazovky);
- zmeniť zobrazenie pripojených zariadení na zoznam alebo tabuľku, prejdite na správu zariadení a miestností (kliknite na ikonu "•••" na pravej strane obrazovky).

Na karte sú k dispozícii aj ďalšie možnosti správy zariadenia \*.

### A.3.2 Karta "Múdry"

Karta Inteligentné scenáre slúži na vytváranie algoritmov zariadení a automatizáciu ich spúšťania \*.

### A.3.3 Karta "Ja"

Na karte "Ja" máte prístup k svojmu účtu a jeho nastaveniam, správe domu a centru správ \*.

### B. Pripojenie zariadení k aplikácii

Zariadenia by mali byť pripojené k sieti Wi-Fi 2,4 GHz. Frekvencia 5 GHz nie je podporovaná zariadeniami AENO.

Odporúčame, aby ste sa počas pripojenia zdržiavali čo najbližšie k zariadeniu a smerovaču, aby sa zabezpečil stabilný signál Wi-Fi.

### B.1 Čistička vzduchu AENO AAP0001S

#### **B.1.1 Proces pripojenia**

Pri pripájaní sa uistite, že smartfón nie je od čističky vzduchu AENO vzdialený viac ako 2 metre.

V časti "Dom" kliknite na ikonu 🕀 v pravom hornom rohu obrazovky alebo na tlačidlo "Pridať zariadenie" (tlačidlo je k dispozícii, ak v aplikácii nie sú pridané žiadne zariadenia).

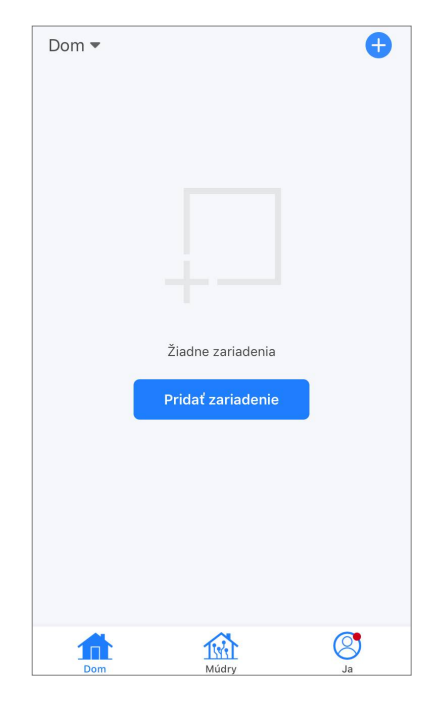

V otvorenom okne kliknite na ikonu "Čistička vzduchu".

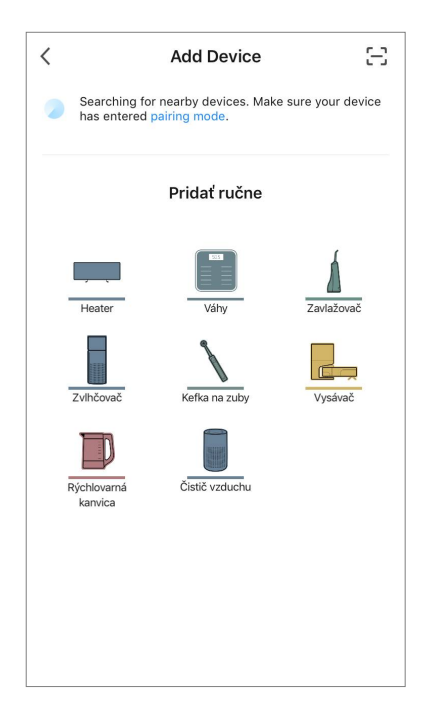

V ďalšom okne zadajte názov a heslo siete Wi-Fi 2,4 GHz, ak sa tieto polia nevyplnia automaticky. Stlačte tlačidlo "Ďalšíe".

#### POZNÁMKA

Ak vás systém vyzve na aktiváciu niektorej z funkcií smartfónu, postupujte podľa pokynov v ňom uvedených.

Skontrolujte, či je v pravom hornom rohu vybratý režim EZ.

#### POZNÁMKA

Keď je aktivovaný režim EZ (jednoduchý režim), zariadenie sa pripája priamo k domácemu smerovaču. Keď je aktivovaný režim AP (prístupový bod), zariadenie vytvorí prístupový bod, ktorý sa pripojí k vášmu smartfónu a domácemu smerovaču.

Skontrolujte ovládací panel čističa vzduchu. Pri prvom zapnutí zariadenia sa zvyčajne zobrazí ikona Wi-Fi ? na ovládacom paneli zariadenia bliká. Ak ikona bliká, prejdite na ďalší bod pokynov. Ak ikona Wi-Fi nebliká, stlačte a podržte tlačidlo TIMER približne 7 sekúnd, kým nezačne blikať.

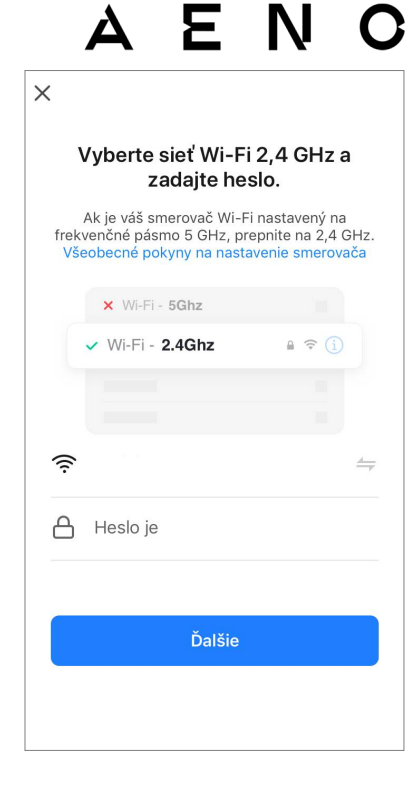

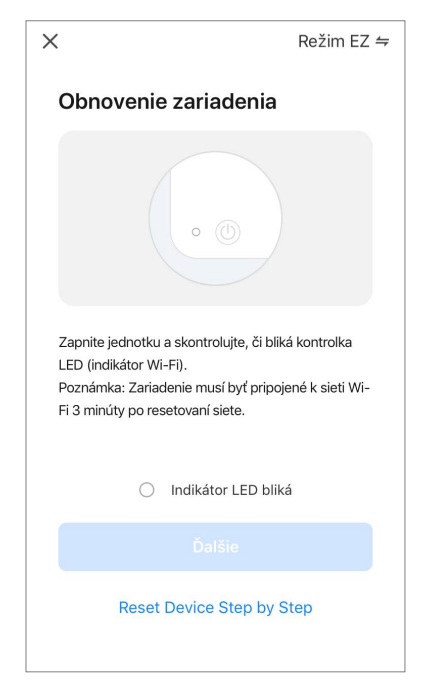

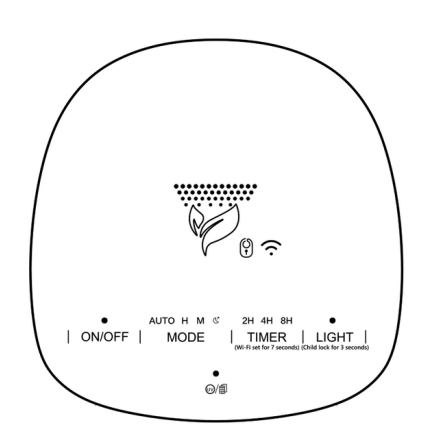

Na obrazovke "Obnovenie zariadenia" začiarknite políčko "Indikátor LED bliká". Stlačte tlačidlo "Ďalšíe".

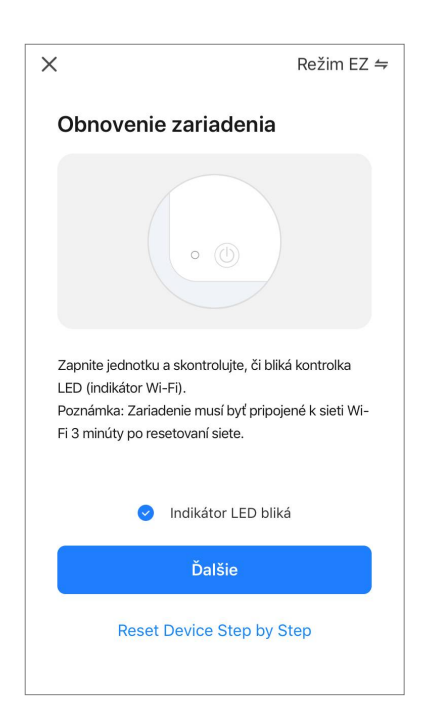

 Add Device
 Hotovo

 1 device(s) added successfully
 Image: Comparison of the successfully

Počkajte, kým sa nezobrazí správa "1 device(s) added sucsessfully" ("Zariadenie úspešne pridané"). Stlačte tlačidlo "Hotovo" v pravom hornom rohu obrazovky. Potom budete môcť ovládať zariadenie z aplikácie. Informácie o scenároch diaľkového ovládania nájdete v úplnej príručke na adrese **aeno.com/documents**.

#### VAROVANIE!

Ak sa pripojenie nepodarí, skontrolujte, či je zariadenie pripojené k zdroju napájania, či je zapnuté a či bliká ikona Wi-Fi na ovládacom paneli zariadenia. Okrem toho skontrolujte nastavenia smerovača Wi-Fi podľa pokynov na stránke **aeno.com/router-help**. Alebo reštartujte smerovač a potom zopakujte proces pripojenia.

### B.1.2 Ovládací panel čističky vzduchu

Ovládací panel umožňuje zobrazovať informácie o prevádzke čističky vzduchu, meniť nastavenia jednotky a ovládať ju.

Ak chcete otvoriť ovládací panel čističky vzduchu **AENO**, kliknite na jej obrázok na karte "Dom".

V okne ovládacieho panela čističky vzduchu sú k dispozícii nasledujúce informácie:

- hodnotenie kvality vonkajšieho a vnútorného ovzdušia a znečistenia podľa indexu PM 2.5 (pozri tabuľku 1 "Hodnoty indexu PM 2.5");
- údaje o vonkajšej teplote a zrážkach;
- zostávajúcu životnosť filtra (v percentách) pre včasnú výmenu;
- prevádzkový režim jednotky (pozri tabuľku 2 "Prevádzkové režimy");
- graf zmien indexu znečistenia ovzdušia (denne).

### POZNÁMKA

Index PM 2.5 je ukazovateľom znečistenia ovzdušia. Odráža obsah jemných častíc v ovzduší s veľkosťou 2,5 mikrometra alebo menej a meria sa v µg/m<sup>3</sup>. Jemné častice v pľúcach a krvnom obehu môžu spôsobiť vážne dýchacie problémy.

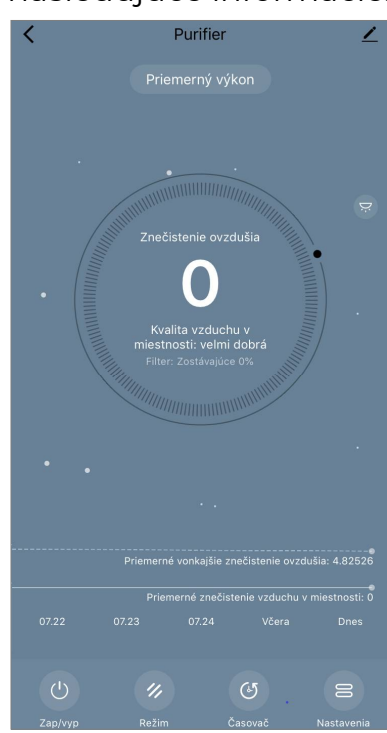

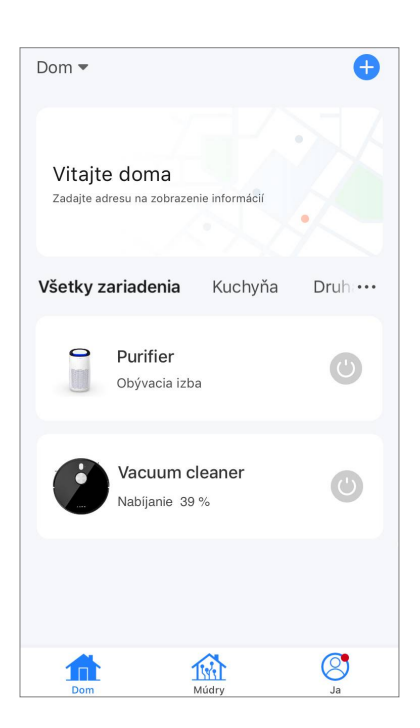

### Tabulka 1 "Hodnoty indexu PM 2.5"

| Kvalita<br>ovzdušia | Hodnota indexu<br>PM 2.5 | Komentár                                                                                                    |
|---------------------|--------------------------|----------------------------------------------------------------------------------------------------|
| Skvelé              | ≤50 µg/m³                | Znečistenie ovzdušia nepredstavuje riziko<br>pre ľudské zdravie                                                                                                    |
| Normálne            | 51 až 150 µg/m³          | Na osoby citlivé na znečistenie ovzdušia<br>môžu mať znečisťujúce látky * nepriaznivý<br>vplyv. Znečistenie ovzdušia nemá<br>nepriaznivý vplyv na zdravie obyvateľstva                            |
| Zlé                 | Viac ako 151 µg/m³       | Ľudia, ktorí sú obzvlášť citliví na znečistenie<br>ovzdušia, môžu mať vážne zdravotné<br>problémy. Negatívne účinky znečistenia<br>ovzdušia na zdravie pociťuje vo<br>všeobecnosti väčšina ľudí * |

\* Vniknutie jemných častíc do ľudského tela môže spôsobiť vážne ochorenia dýchacích ciest a srdcovo-cievneho systému.

V pravom hornom rohu ovládacieho panela sa nachádza ikona Z, ktorá umožňuje prístup k ďalším nastaveniam zariadenia (informácie o ďalších nastaveniach diaľkového ovládania nájdete v úplnej príručke na adrese **aeno.com/documents**). Menu v spodnej časti ovládacieho panela umožňuje ovládať prístroj pomocou nasledujúcich tlačidiel.

Tlačidlo **"Zap/vyp"** (1) zapína a vypína prístroj.

Tlačidlo **"Mode"** umožňuje vybrať prevádzkový režim jednotky. K dispozícii sú tieto možnosti:

- nízka rýchlosť alebo režim spánku;
- priemerná rýchlosť;
- vysoká rýchlosť;
- Auto (automatický režim, v ktorom sa prevádzková

rýchlosť mení podľa stupňa znečistenia ovzdušia)

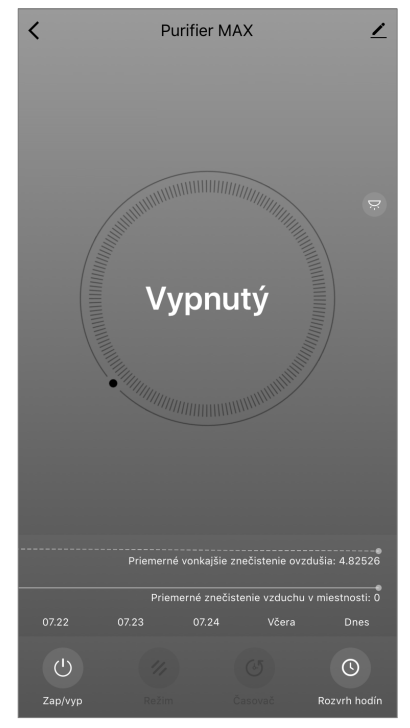

#### Tabulka 2 "Prevádzkové režimy"

| Režim                                | Otáčky ventilátora (ot./min.)                                                                 |
|--------------------------------------|-----------------------------------------------------------------------------------------------|
| Nízka rýchlosť<br>alebo režim spánku | 490±20                                                                                        |
| Priemerná rýchlosť                   | 800±20                                                                                        |
| Vysoká rýchlosť                      | 1520±20                                                                                       |
| Auto                                 | Automatický režim, v ktorom sa prevádzková rýchlosť mení<br>podľa stupňa znečistenia ovzdušia |

Tlačidlo **"Časovač"** <sup>(G)</sup> umožňuje spustiť časovač vypnutia spotrebiča (po 1, 2, 3 alebo 4 hodinách).

Tlačidlo **"Nastavenia"** Zoznam funkcií, ktoré možno aktivovať prostredníctvom aplikácie: UV dezinfekcia, detská poistka, podsvietenie, resetovanie stavu filtra. Kliknutím na toto tlačidlo získate aj prístup k zoznamu prevádzkových plánov jednotky.

#### POZNÁMKA

Funkcia UV dezinfekcie je dostupná len z mobilnej aplikácie. Na ovládacom paneli nie sú žiadne tlačidlá na ovládanie funkcie UV dezinfekcie.

Ak je jednotka vypnutá, tlačidlo **"Nastavenia"** sa zmení na tlačidlo **"Graf"**. Kliknutím na tlačidlo sa otvorí zoznam nakonfigurovaných rozvrhov pre jednotku. V okne je možné pridať aj nový graf.

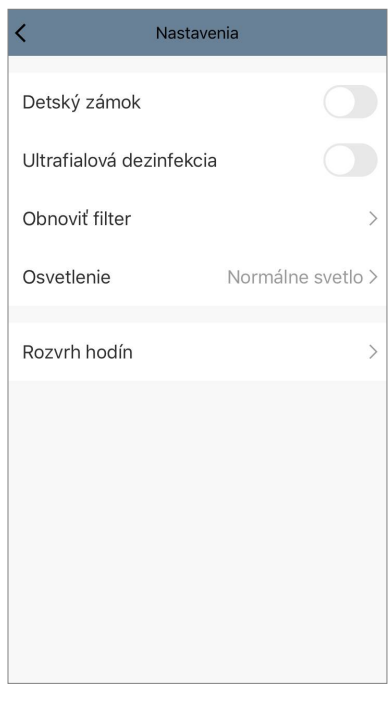

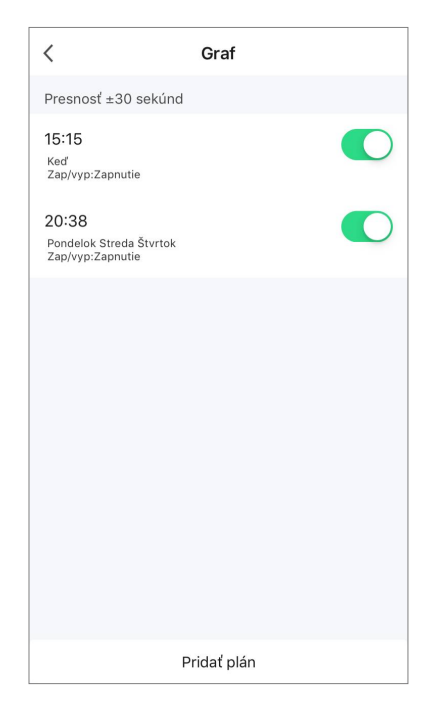

### B.2 Čistička vzduchu AENO AAP0002S

### **B.2.1 Proces pripojenia**

Pri pripájaní sa uistite, že smartfón nie je od čističky vzduchu AENO vzdialený viac ako 2 metre.

V časti "Dom" kliknite na ikonu  $\oplus$  v pravom hornom rohu obrazovky alebo na tlačidlo "Pridať zariadenie" (tlačidlo je k dispozícii, ak v aplikácii nie sú pridané žiadne zariadenia).

V otvorenom okne kliknite na ikonu "Čistička vzduchu".

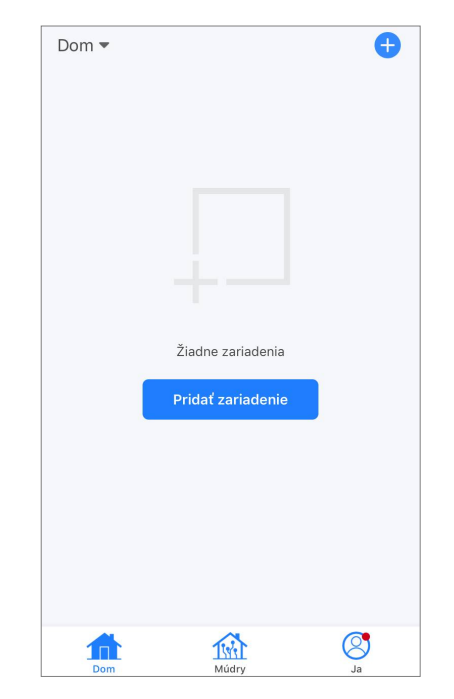

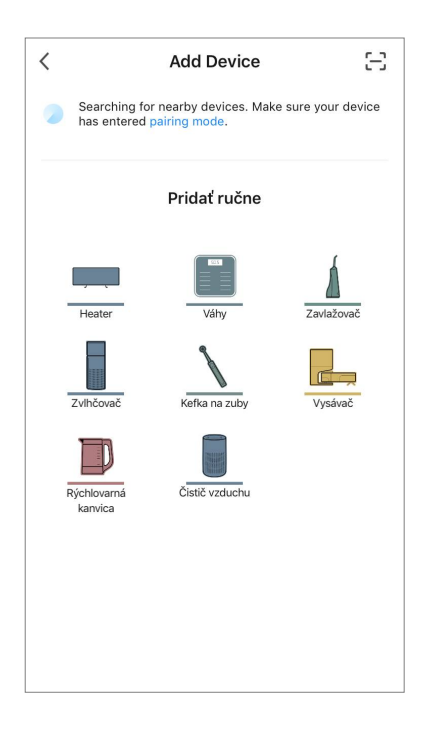

V ďalšom okne zadajte názov a heslo siete Wi-Fi 2,4 GHz, ak sa tieto polia nevyplnia automaticky. Stlačte tlačidlo "Ďalšíe".

#### POZNÁMKA

Ak vás systém vyzve na aktiváciu niektorej z funkcií smartfónu, postupujte podľa pokynov v ňom uvedených.

Skontrolujte, či je v pravom hornom rohu vybratý režim EZ.

#### POZNÁMKA

Keď je aktivovaný režim EZ (jednoduchý režim), zariadenie sa pripája priamo k domácemu smerovaču. Keď je aktivovaný režim AP (prístupový bod), zariadenie vytvorí prístupový bod, ktorý sa pripojí k vášmu smartfónu a domácemu smerovaču.

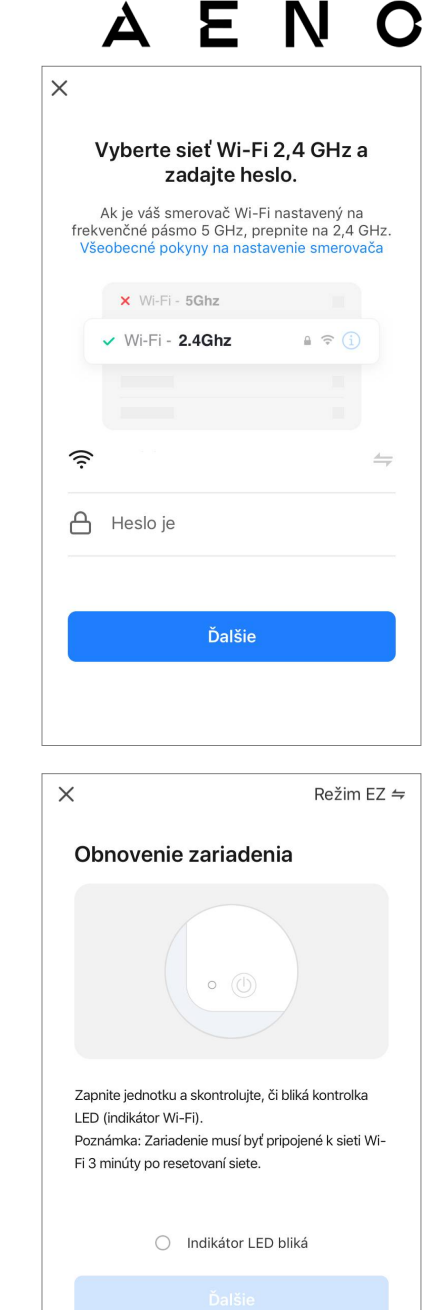

Reset Device Step by Step

Skontrolujte ovládací panel čističky vzduchu. Pri prvom zapnutí zariadenia sa tlačidlo Wi-Fi spravidla ® bliká.

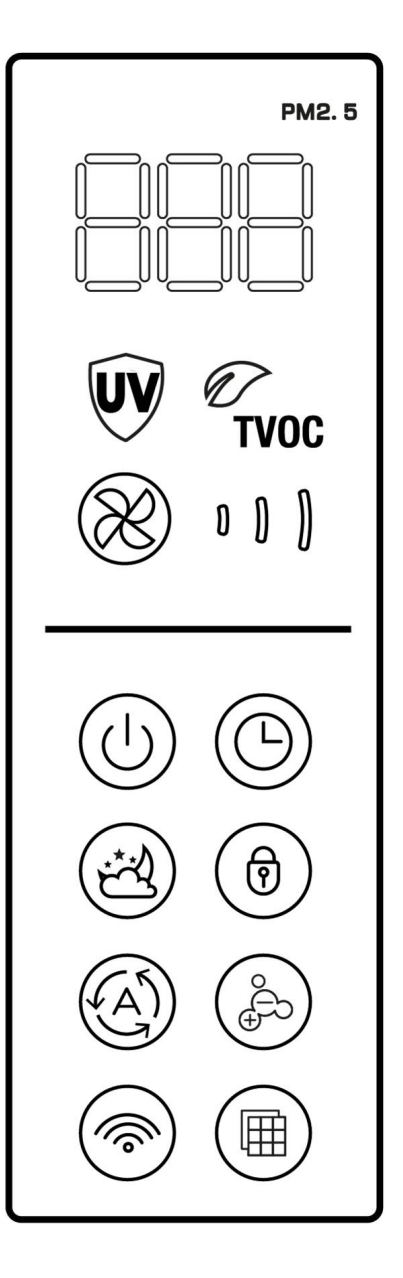

Na obrazovke "Obnovenie zariadenia" začiarknite políčko "Indikator LED bliká". Stlačte tlačidlo "Ďalšíe".

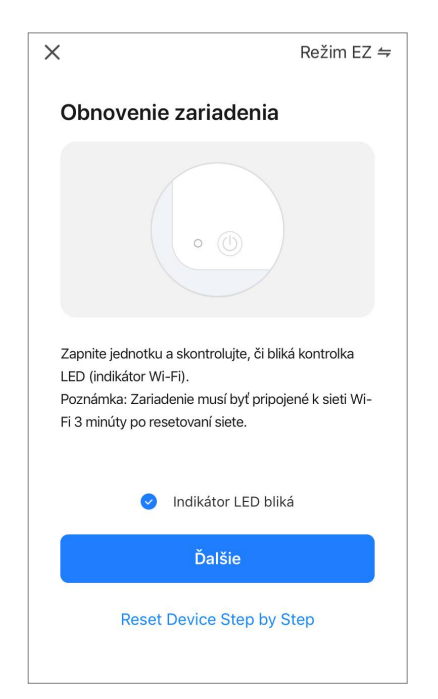

Počkajte, kým sa nezobrazí správa "I device(s) added sucsessfully" ("Zariadenie úspešne pridané"). Stlačte tlačidlo "Hotovo" v pravom hornom rohu obrazovky. Ak sa zariadenie nepripojí, stlačte a podržte tlačidlo Wi-Fi približne 3 sekundy, kým zariadenie nepípne. Zopakujte proces pripojenia, ako je opísané vyššie. Potom budete môcť ovládať zariadenie z aplikácie. Informácie o scenároch diaľkového ovládania nájdete v úplnej príručke na adrese **aeno.com/documents**.

### AENO

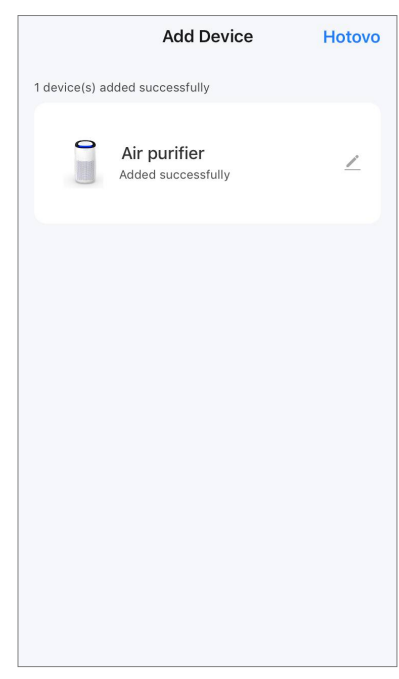

### VAROVANIE!

Ak sa pripojenie nepodarí, skontrolujte, či je zariadenie pripojené k zdroju napájania, či je zapnuté a či bliká ikona Wi-Fi na ovládacom paneli zariadenia. Okrem toho skontrolujte nastavenia smerovača Wi-Fi podľa pokynov na stránke **aeno.com/router-help**. Alebo reštartujte smerovač a potom zopakujte proces pripojenia.

### B.2.2 Ovládací panel čističky vzduchu

Ovládací panel umožňuje zobrazovať informácie o prevádzke čističky vzduchu, meniť nastavenia jednotky a ovládať ju.

Ak chcete otvoriť ovládací panel čističky vzduchu **AENO**, kliknite na jej obrázok na karte "Dom".

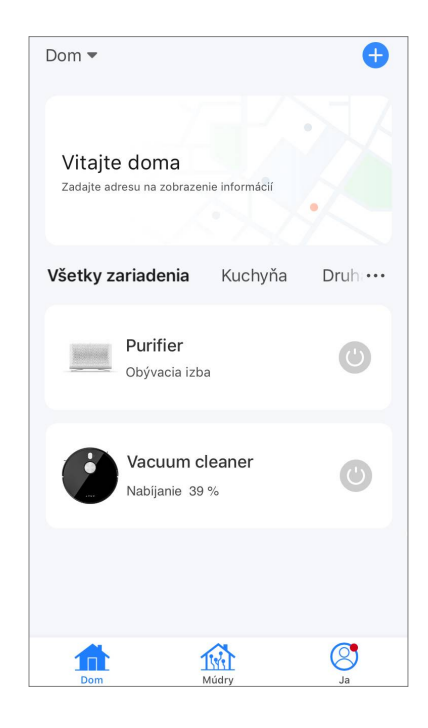

V okne ovládacieho panela čističa vzduchu sú k dispozícii nasledujúce informácie:

 hodnotenie kvality vonkajšieho a vnútorného ovzdušia a znečistenia podľa indexu PM 2.5 (pozri tabuľku 1 "Hodnoty indexu PM 2.5");

- údaje o vonkajšej teplote a zrážkach;
- zostávajúcu životnosť filtra HEPA (v percentách) na včasnú výmenu;
- prevádzkový režim jednotky (pozri tabuľku "Prevádzková rýchlosť");
- graf zmien indexu znečistenia ovzdušia (denne).

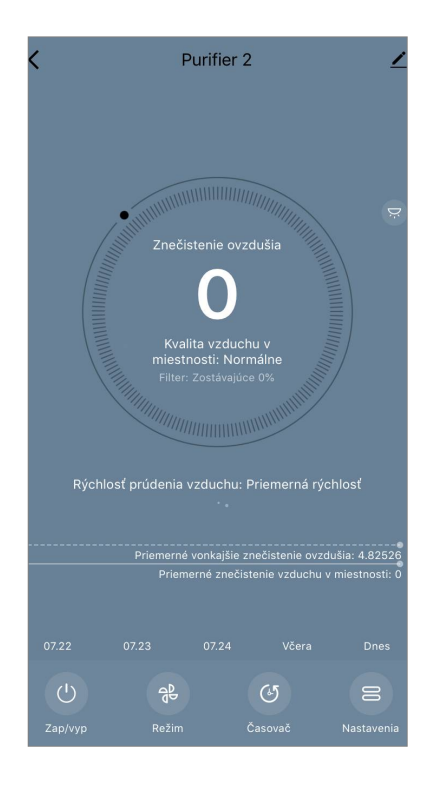

#### POZNÁMKA

Index PM 2.5 je ukazovateľom znečistenia ovzdušia. Vyjadruje obsah jemných častíc v ovzduší s veľkosťou 2,5 mikrometra alebo menej a meria sa v µg/m<sup>3</sup>. Jemné častice v pľúcach a krvnom obehu môžu spôsobiť vážne dýchacie problémy.

#### Tabulka 3 "Hodnoty indexu PM 2.5"

| Kvalita<br>ovzdušia | Hodnota indexu<br>PM 2.5 | Komentár                                                                                                    |
|---------------------|--------------------------|----------------------------------------------------------------------------------------------------|
| Skvelé              | ≤50 µg/m³                | Znečistenie ovzdušia nepredstavuje riziko<br>pre ľudské zdravie                                                                                                    |
| Normálne            | 51 až 150 µg/m³          | Na osoby citlivé na znečistenie ovzdušia<br>môžu mať znečisťujúce látky * nepriaznivý<br>vplyv. Znečistenie ovzdušia nemá<br>nepriaznivý vplyv na zdravie obyvateľstva                            |
| Zlé                 | Viac ako 151 µg/m³       | Ľudia, ktorí sú obzvlášť citliví na znečistenie<br>ovzdušia, môžu mať vážne zdravotné<br>problémy. Negatívne účinky znečistenia<br>ovzdušia na zdravie pociťuje vo<br>všeobecnosti väčšina ľudí * |

\* Vniknutie jemných častíc do ľudského tela môže spôsobiť vážne ochorenia dýchacích ciest a srdcovo-cievneho systému.

V pravom hornom rohu ovládacieho panela sa nachádza ikona 🏒 ktorá umožňuje prístup k ďalším nastaveniam zariadenia (informácie o ďalších nastaveniach diaľkového ovládania nájdete v úplnej príručke na adrese **aeno.com/documents**).

Menu v spodnej časti ovládacieho panela umožňuje ovládať prístroj pomocou nasledujúcich tlačidiel.

Tlačidlo **Zap/Vyp** 🕑 zapína a vypína prístroj.

Tlačidlo **"Speed" ("Rýchlosť")** <sup>®</sup> umožňuje zvoliť rýchlosť jednotky. K dispozícii sú tieto možnosti:

- auto (automatický režim, v ktorom sa prevádzková rýchlosť mení podľa stupňa znečistenia ovzdušia);
- nízka rýchlosť;
- priemerná rýchlosť;
- vysoká rýchlosť;
- režim spánku.

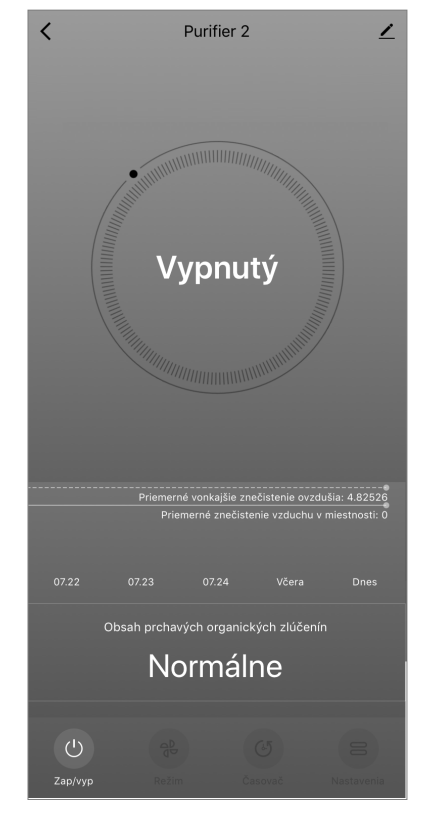

| Režim              | Otáčky ventilátora (ot./min.)                                                                 |
|--------------------|-----------------------------------------------------------------------------------------------|
| Režim spánku       | 370±20                                                                                        |
| Nízka rýchlosť     | 520±20                                                                                        |
| Priemerná rýchlosť | 880±20                                                                                        |
| Vysoká rýchlosť    | 1080±20                                                                                       |
| Auto               | Automatický režim, v ktorom sa prevádzková rýchlosť mení<br>podľa stupňa znečistenia ovzdušia |

#### Tabuľka 4 "Rýchlosť prevádzky"

Tlačidlo **"Časovač"** <sup>(©)</sup> umožňuje spustiť časovač vypnutia spotrebiča (po 2, 4 alebo 8 hodinách).

Tlačidlo **"Nastavenia"** otvorí plán zariadenia a zoznam funkcií, ktoré možno aktivovať prostredníctvom aplikácie: UV dezinfekcia, detská poistka, ionizácia, resetovanie stavu filtra.

### POZNÁMKA

Funkcia UV dezinfekcie je dostupná len z mobilnej aplikácie. Na ovládacom paneli nie sú žiadne tlačidlá na ovládanie funkcie UV dezinfekcie.

### B.3 Robotický vysávač AENO ARC0001S

### B.3.1 Proces pripojenia

### VAROVANIE!

Uistite sa, že ste zariadenie pripojili k sieti Wi-Fi 2,4 GHz. Frekvencia 5 GHz nie je podporovaná zariadeniami AENO.

Pripojte dokovaciu stanicu k napájaniu. Posuňte bočný spínač čističa do polohy "Zap" a umiestnite čistič na dokovaciu stanicu.

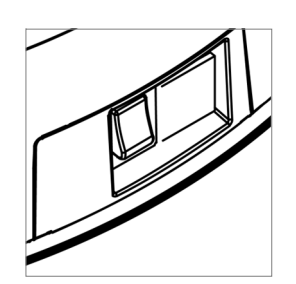

Na karte "Dom" aplikácie stlačte tlačidlo "+" alebo "Pridať zariadenie" (tlačidlo je k dispozícii, ak v aplikácii nie sú pridané žiadne zariadenia).

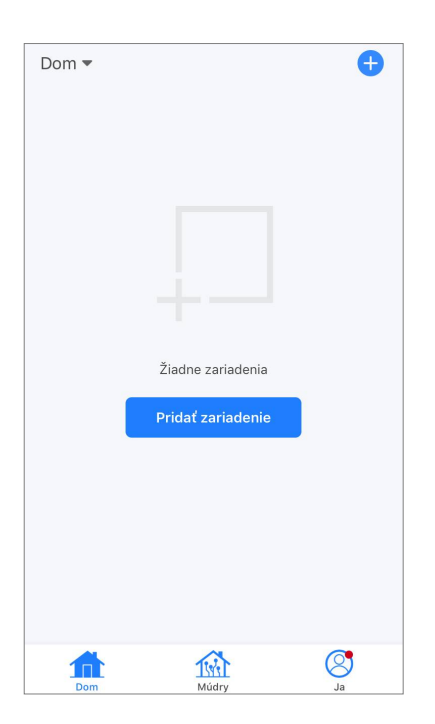

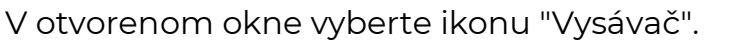

### POZNÁMKA

Ak vás systém vyzve na aktiváciu niektorej z funkcií smartfónu, postupujte podľa pokynov v ňom uvedených.

Ak sa tieto polia nevyplnia automaticky, zadajte názov a heslo siete Wi-Fi.

Na ovládacom paneli vysávača stlačte a podržte tlačidlo Start/Stop, kým nezačne blikať kontrolka siete Wi-Fi.

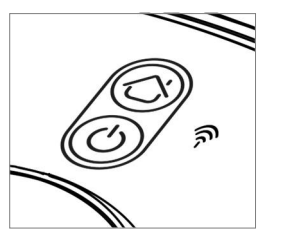

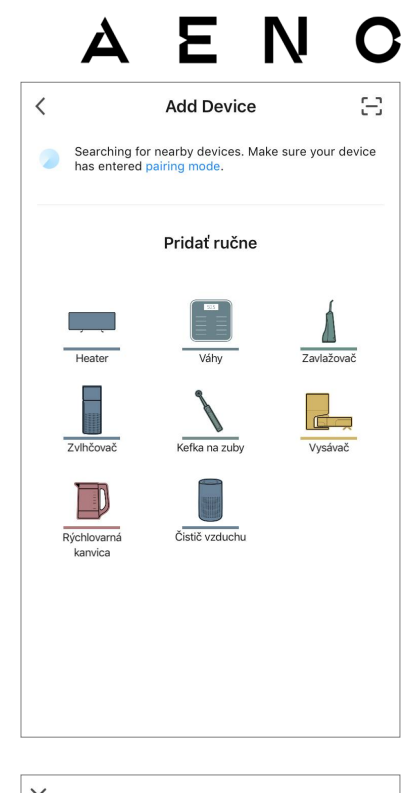

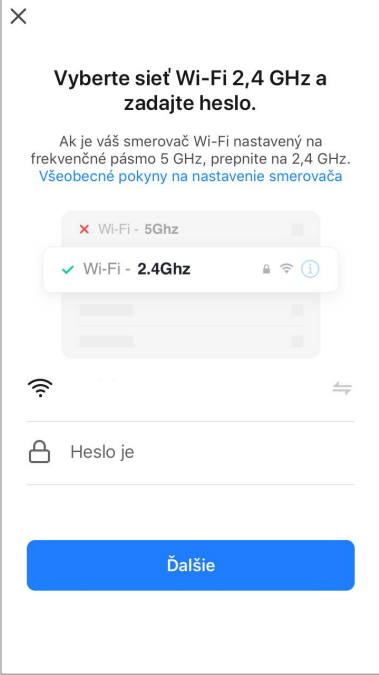

Na obrazovke "Pokyny na pripojenie" začiarknite políčko "Indikátor LED bliká" a stlačte tlačidlo "Ďalšíe".

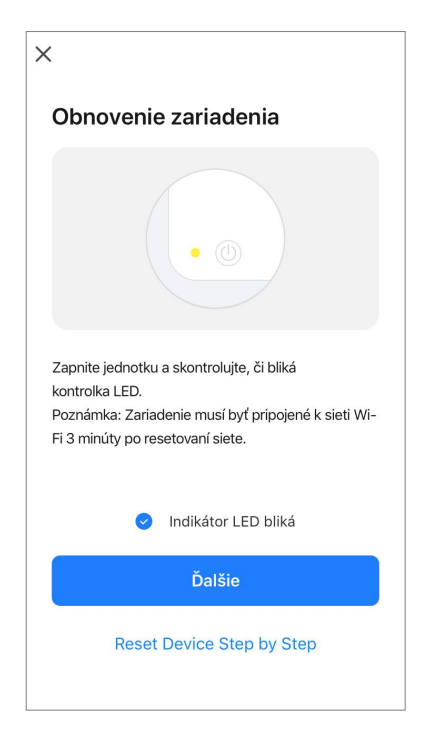

#### POZNÁMKA

Odporúčame, aby ste sa počas pripojenia zdržiavali čo najbližšie k zariadeniu a smerovaču, aby sa zabezpečil stabilný signál Wi-Fi.

Pripojte svoj smartfón k hotspotu Wi-Fi s názvom "Smart Life – XXXX". Vráťte sa do aplikácie a stlačte tlačidlo "Pripojenie".

Počkajte, kým sa nezobrazí správa "1 device(s) added sucsessfully" ("Zariadenie úspešne pridané").

#### VAROVANIE!

Ak pripojenie zlyhá, skontrolujte, či je zariadenie zapnuté, skontrolujte nastavenia smerovača Wi-Fi na adrese aeno.com/router-help, potom zopakujte proces pripojenia. Potom budete môcť ovládať zariadenie z aplikácie.

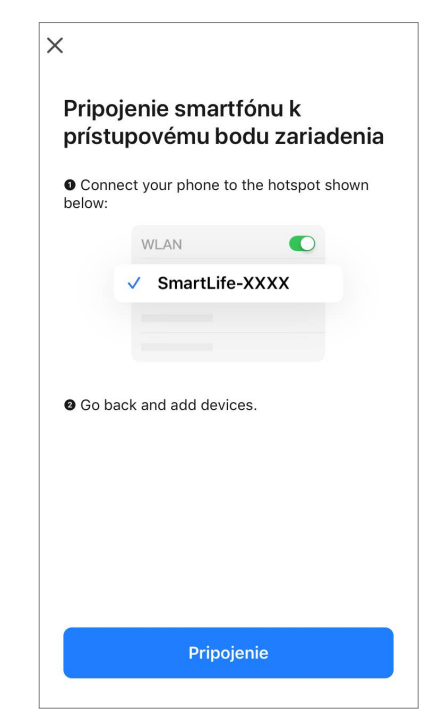

#### B.3.2 Ovládací panel Hoover

Ovládací panel umožňuje zobrazovať informácie o prevádzke vysávača, meniť nastavenia a ovládať zariadenie.

Ak chcete otvoriť ovládací panel vysávača **AENO**, kliknite na jeho obrázok v zozname pripojených zariadení na karte "Dom".

V okne ovládacieho panela vysávača sú k dispozícii nasledujúce informácie:

- aktuálny stav vysávača;
- mapa miestnosti;
- čas a plochu čistenia;
- úroveň nabitia batérie.

Ponuka v spodnej časti ovládacieho panela umožňuje ovládať prístroj pomocou nasledujúcich tlačidiel.

Tlačidlo "Auto" spustí režim inteligentného čistenia.

Tlačidlo **"Do bodu"** nasmeruje jednotku na určené miesto na čistenie.

Tlačidlo **"Soba"** umožňuje vybrať miestnosť, ktorá sa má vyčistiť.

Tlačidlom **"Zone"** môžete spustiť čistenie v rámci jednej alebo viacerých čistiacich zón.

Tlačidlo **"Base"** presmeruje zariadenie do dokovacej stanice.

Na obrazovke mapy sú k dispozícii tlačidlá:

• "Nastaviť zóny zákazu vstupu" – označiť na mape jednu alebo viac zón, v ktorých sa nesmie vykonávať žiadne čistenie);

• "Nastavenie mapy" – na úpravu hraníc miestností, ovládanie režimov čistenia v miestnostiach;

• "Nastavenia" – na ovládanie základných funkcií vysávača.

V pravom hornom rohu ovládacieho panela sa nachádza ikona  $\mathbb{Z}$ , ktorá umožňuje prístup k rozšíreným nastaveniam zariadenia (viac informácií o rozšírených nastaveniach nájdete v bode **C.1** nižšie).

Príklad vytvárania scenárov pre správu zariadení nájdete v bode **E** nižšie.

### B.4 Robotický vysávač AENO ARC0002S/ARC0003S

### B.4.1 Proces pripojenia

### VAROVANIE!

Uistite sa, že ste zariadenie pripojili k sieti Wi-Fi 2,4 GHz. Frekvencia 5 GHz nie je podporovaná zariadeniami AENO.

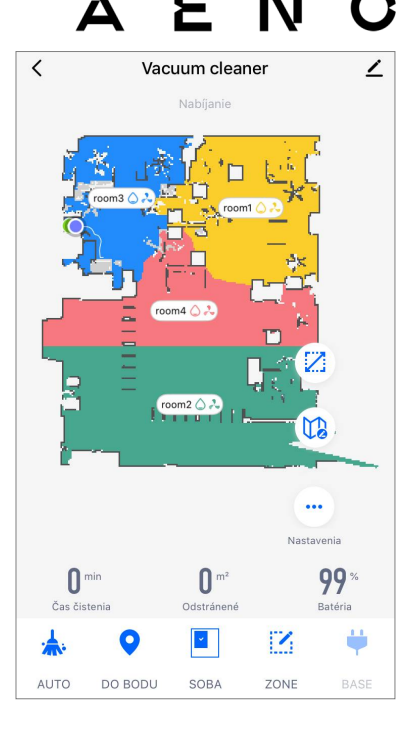

Pripojte dokovaciu stanicu k napájaniu a umiestnite vysávač na dokovaciu stanicu.

Na karte "Dom" aplikácie stlačte tlačidlo "+" alebo "Pridať zariadenie" (tlačidlo je k dispozícii, ak v aplikácii nie sú pridané žiadne zariadenia).

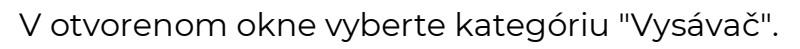

### POZNÁMKA

Ak vás systém vyzve na aktiváciu niektorej z funkcií smartfónu, postupujte podľa pokynov v ňom uvedených.

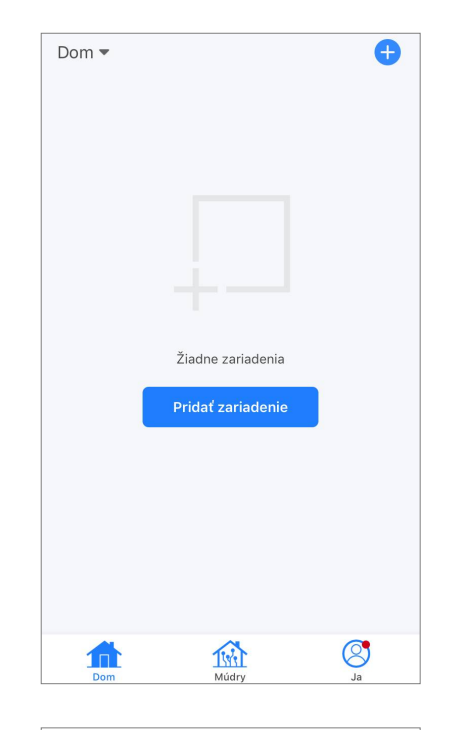

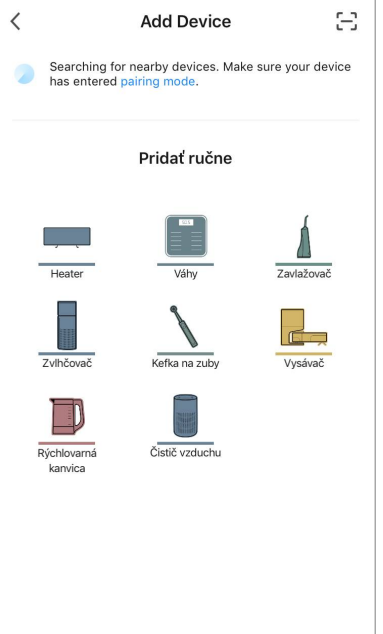

Ak sa tieto polia nevyplnia automaticky, zadajte názov a heslo siete Wi-Fi.

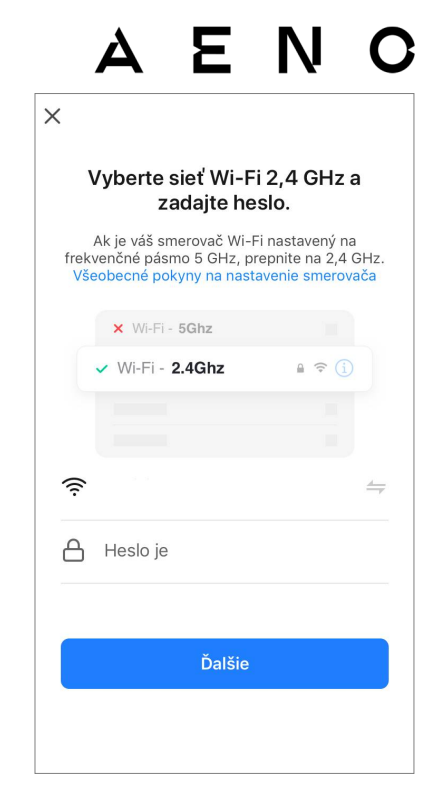

Stlačením tlačidla **Štart/Stop** zapnite vysávač. Po 15 sekundách na ovládacom paneli stlačte a podržte tlačidlo Wi-Fi, kým nezačne blikať kontrolka tlačidla.

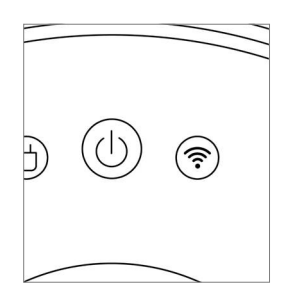

Potom na obrazovke "Obnovenie zarjadenia" začiarknite políčko "Indikátor LED bliká" a stlačte tlačidlo "Ďalšíe".

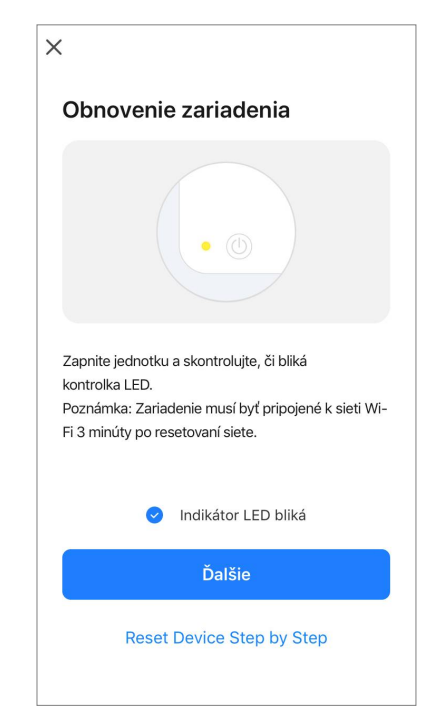

### AENC

Pripojte svoj smartfón k hotspotu Wi-Fi s názvom "Smart Life – XXXX".

Vráťte sa do aplikácie a stlačte tlačidlo "Pripojenie". Počkajte, kým sa nezobrazí správa "1 device(s) added sucsessfully" ("Zariadenie úspešne pridané").

### VAROVANIE!

Ak pripojenie zlyhá, skontrolujte, či je zariadenie zapnuté, skontrolujte nastavenia smerovača Wi-Fi na adrese **aeno.com/router-help** a potom zopakujte proces pripojenia. Potom budete môcť ovládať zariadenie z aplikácie.

### B.4.2 Ovládací panel Hoover

V okne ovládacieho panela vysávača sú k dispozícii nasledujúce informácie:

- aktuálny stav vysávača;
- mapa miestnosti;
- čas a plochu čistenia;
- úroveň nabitia batérie.

Ponuka v spodnej časti ovládacieho panela umožňuje ovládať prístroj pomocou nasledujúcich tlačidiel.

Tlačidlo "Auto" spustí režim inteligentného čistenia.

Tlačidlo **"Do bodu"** nasmeruje jednotku na určené miesto na čistenie.

Tlačidlo **"Soba"** umožňuje vybrať miestnosť, ktorá sa má vyčistiť.

Tlačidlom **"Zone"** môžete spustiť čistenie v rámci jednej alebo viacerých čistiacich zón.

Tlačidlo **"Base"** presmeruje zariadenie do dokovacej stanice.

Na obrazovke mapy sú k dispozícii tlačidlá:

• **"Nastaviť zóny zákazu vstupu"** – označiť na mape jednu alebo viac zón, ktoré by sa nemali čistiť (samostatné zóny pre suché a mokré čistenie), a umiestniť na mapu jednu alebo viac virtuálnych stien;

• "Nastavenie mapy" – na úpravu hraníc miestností, ovládanie režimov čistenia v miestnostiach.

• "Nastavenia" – na ovládanie základných funkcií vysávača.

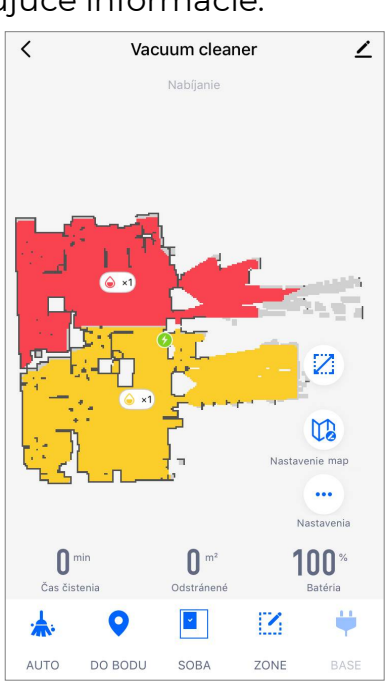

| Pripo<br>prístu | jenie smartfónu k<br>upovému bodu zariadenia |
|-----------------|----------------------------------------------|
| Conn<br>below:  | ect your phone to the hotspot shown          |
|                 | WLAN O                                       |
|                 | ✓ SmartLife-XXXX                             |
|                 |                                              |
|                 |                                              |
| 🛿 Go ba         | ack and add devices.                         |
|                 |                                              |
|                 |                                              |
|                 |                                              |
|                 |                                              |
|                 |                                              |
|                 | Pripojenie                                   |
|                 |                                              |

×

V pravom hornom rohu ovládacieho panela sa nachádza ikona 🖍, ktorá umožňuje prístup k rozšíreným nastaveniam zariadenia (viac informácií o rozšírených nastaveniach nájdete v bode **C.1** nižšie).

Príklad vytvárania scenárov pre správu zariadení nájdete v bode **E** nižšie.

### B.5 Rýchlovarná kanvica AENO AEK0007S

### B.5.1 Proces pripojenia

Postavte kanvicu na stojan. Zapojte zástrčku napájacieho kábla do elektrickej zásuvky.

Na karte "Dom" aplikácie stlačte tlačidlo "+" alebo "Pridať zariadenie" (tlačidlo je k dispozícii, ak v aplikácii nie sú pridané žiadne zariadenia).

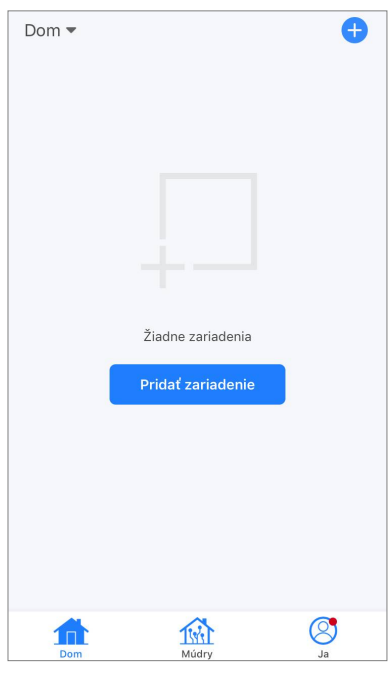

V otvorenom okne vyberte kategóriu "Kanvica". **POZNÁMKA** 

Ak vás systém vyzve na aktiváciu niektorej z funkcií smartfónu, postupujte podľa pokynov v ňom uvedených.

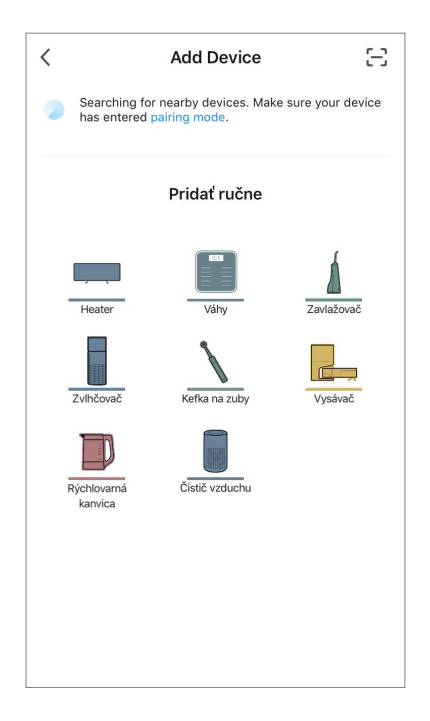

Ak sa tieto polia nevyplnia automaticky, zadajte názov a heslo siete Wi-Fi.

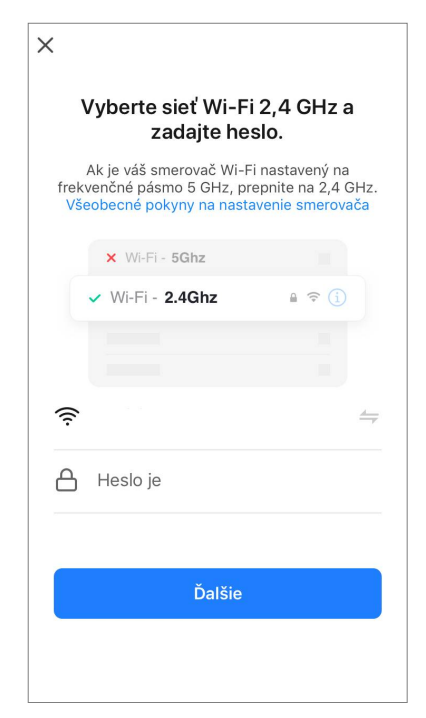

K Režim AP ⇒
Obnovenie zariadenia
Indikátor bliká
Dalšie
Reset Device Step by Step

Skontrolujte, či je v pravom hornom rohu vybratý režim EZ.

Stlačte a podržte spínač kanvice, kým nezačnú blikať 2 kontrolky a spotrebič niekoľkokrát zapípa.

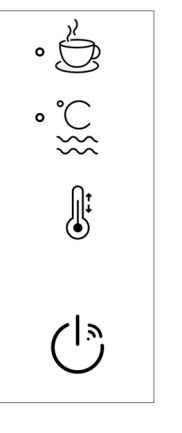

Na obrazovke "Obnovenie zariadenia" začiarknite políčko "Indikátor bliká " a stlačte tlačidlo "Ďalšíe".

Počkajte, kým sa nezobrazí správa "I device(s) added sucsessfully" ("Zariadenie úspešne pridané").

#### VAROVANIE!

Ak pripojenie zlyhá, skontrolujte, či je zariadenie zapnuté, skontrolujte nastavenia smerovača Wi-Fi na adrese **aeno.com/router-help**, potom zopakujte proces pripojenia.

Potom budete môcť ovládať zariadenie z aplikácie.

### B.5.2 Ovládací panel rýchlovarnej kanvice

V okne ovládacieho panela kanvice sú k dispozícii nasledujúce funkcie.

"Udržiavanie teploty". Ak chcete nastaviť časový interval, počas ktorého sa bude udržiavať nastavená teplota, stlačte displej s hodinami a minútami, pomocou prepínača aktivujte/deaktivujte režim udržiavania teploty.

Ikona umožňuje zvoliť požadovanú teplotu a prepnúť prevádzkový režim kanvice (priamy ohrev na nastavenú teplotu alebo var a následné ochladenie na nastavenú teplotu).

Ikony v spodnej časti ovládacieho panela umožňujú spustiť vykurovanie, nastaviť prevádzkový plán a vybrať jednotku teplotnej stupnice.

V pravom hornom rohu ovládacieho panela sa nachádza

ikona 🖍 ktorá umožňuje prístup k rozšíreným nastaveniam zariadenia (viac informácií o rozšírených nastaveniach nájdete v bode **C.1** nižšie).

Príklad vytvárania scenárov pre správu zariadení nájdete v bode **E** nižšie.

### B.6 Inteligentný eko ohrievač premium AGH0001S-AGH0002S B.6.1 Proces pripojenia inteligentného ekologického ohrievača

V mobilnej aplikácii AENO je niekoľko možností aktivácie ohrievača:

- prvé pripojenie s automatickou detekciou;
- následné pripojenie v režime automatickej detekcie;
- následné pripojenie v manuálnom režime.

#### Prvé pripojenie s automatickou detekciou

#### POZNÁMKA

Tento spôsob možno použiť na aktiváciu v aplikácii po prvom pripojení ohrievača k sieti.

1. Po prihlásení do svojho konta kliknite na ikonu "+" na karte "Home" (Dom).

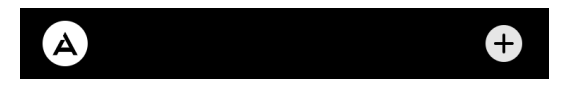

2. Počkajte, kým sa zobrazí ohrievač, a kliknite na tlačidlo "Add" (Pridať).

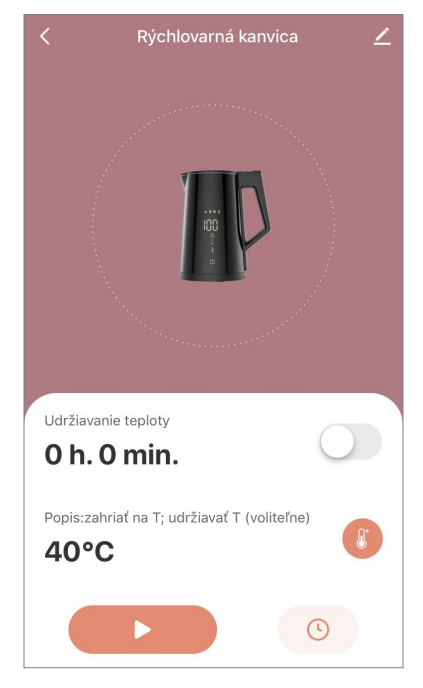

### AENC

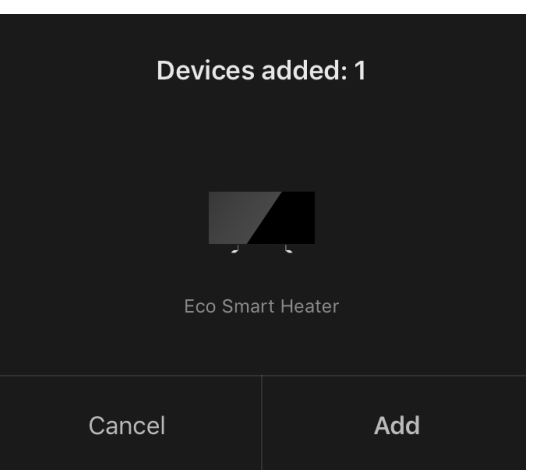

3. Zadajte heslo siete Wi-Fi, ku ktorej bude zariadenie pripojené (ak ide o sieť 2,4 GHz, môžete vybrať inú sieť).

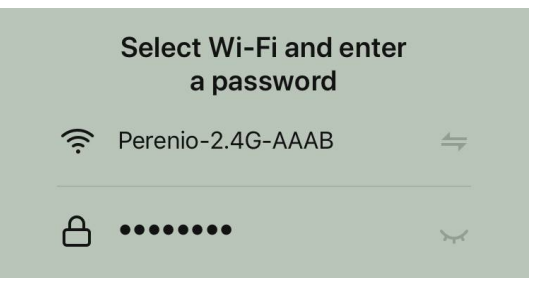

4. Počkajte, kým sa zariadenie pridá do aplikácie, a stlačte tlačidlo "Next" (Ďalej).

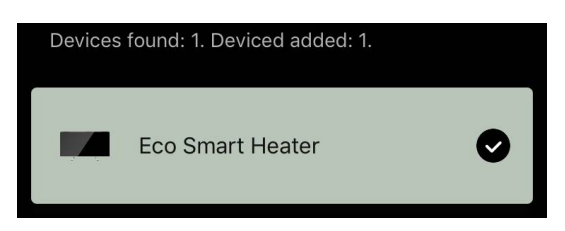

5. Zadajte požadovaný názov ohrievača a zo zoznamu vyberte miesto inštalácie. Potom stlačte tlačidlo "Done" (Hotovo).

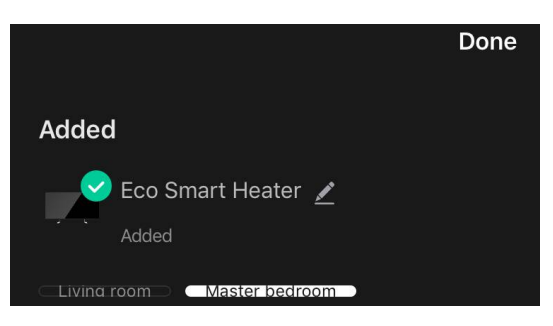

#### Následné pripojenie v režime automatického zisťovania

### POZNÁMKA

Túto metódu možno použiť vo všetkých prípadoch, keď je ohrievač v režime párovania.

1. Po prihlásení do svojho konta kliknite na ikonu "+" na karte "Home" (Dom).

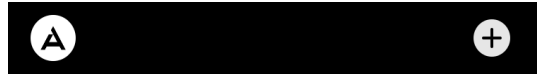

2. Vyberte kartu "Automatické vyhľadávanie" v hornej časti obrazovky.

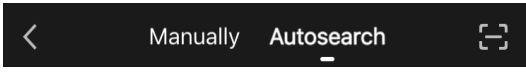

- 3. Poskytnite aplikácii AENO všetky požadované prístupy.
- 4. Počkajte na rozpoznanie ohrievača a potom stlačte tlačidlo "Next" (Ďalej).

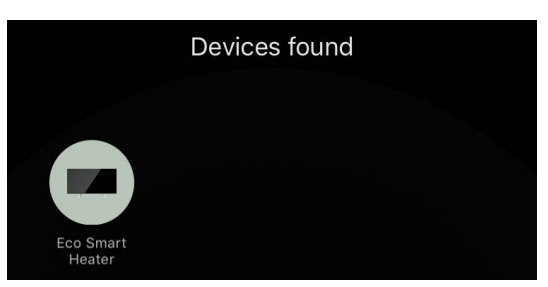

5. Zadajte heslo siete Wi-Fi, ku ktorej bude zariadenie pripojené (ak ide o sieť 2,4 GHz, môžete vybrať inú sieť).

|      | Select Wi-Fi and enter<br>a password |         |
|------|--------------------------------------|---------|
| ((ı· | Perenio-2.4G-AAAB                    | <u></u> |
| ۵    | •••••                                | $\sim$  |

6. Počkajte, kým sa zariadenie pridá do aplikácie, a stlačte tlačidlo "Next" (Ďalej).

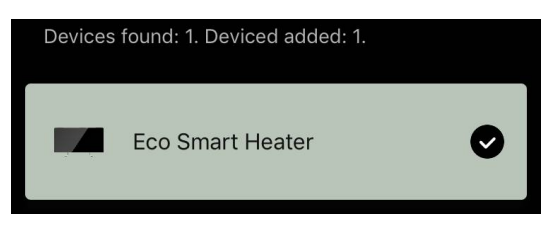

7. Zadajte požadovaný názov ohrievača a zo zoznamu vyberte miesto inštalácie. Potom stlačte tlačidlo "Done" (Hotovo).

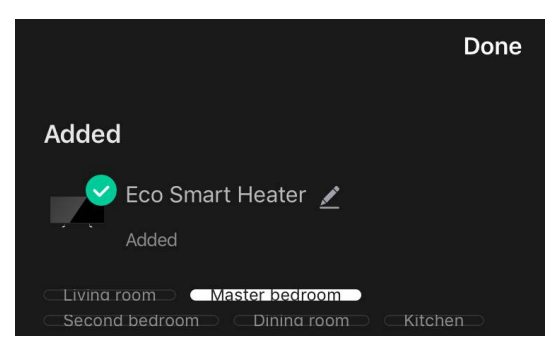

#### Následné pripojenie v manuálnom režime

#### POZNÁMKA

Túto metódu možno použiť vo všetkých prípadoch, keď je ohrievač v režime párovania a ak zariadenie nebolo automaticky rozpoznané inými metódami pripojenia.

1. Po prihlásení do svojho konta kliknite na ikonu "+" na karte "Home" (Dom).

### AENC

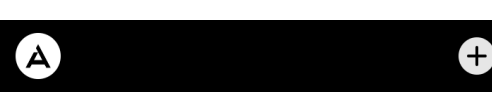

2. V hornej časti obrazovky vyberte kartu "Manually" (Manuálne) a potom kategóriu "Heater" (Ohrievač).

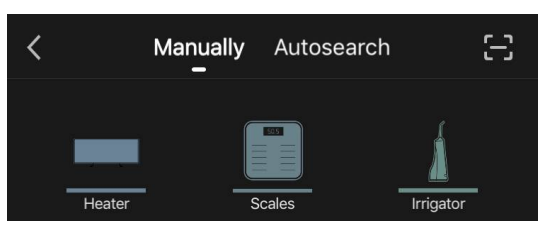

- 3. Ohrievač zapnite jedným stlačením tlačidla napájania. Kontrolka LED svieti na zeleno.
- 4. Potom stlačte a podržte tlačidlo napájania, kým kontrolka LED nezačne blikať na fialovo.
- 5. Na obrazovke s pokynmi na pripojenie potvrďte, že indikátor bliká fialovo, a stlačte tlačidlo "Next" (Ďalej).

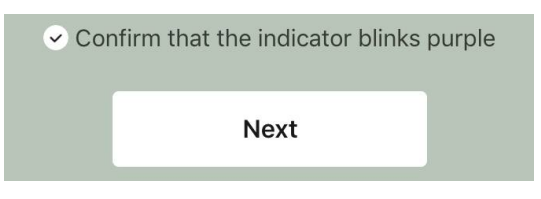

6. Počkajte, kým sa ohrievač rozpozná, a stlačte ikonu "+" vedľa jeho názvu.

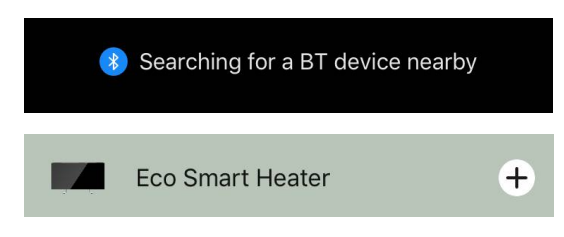

7. Zadajte heslo siete Wi-Fi, ku ktorej bude zariadenie pripojené (ak ide o sieť 2,4 GHz, môžete vybrať inú sieť).

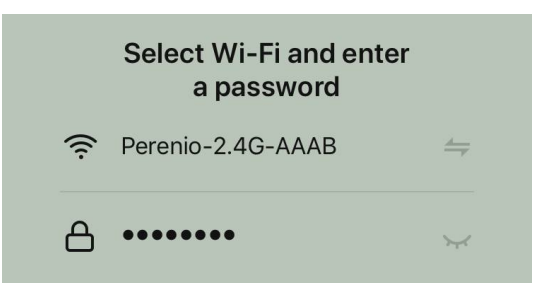

8. Počkajte, kým sa zariadenie pridá do aplikácie, a stlačte tlačidlo "Next" (Ďalej).

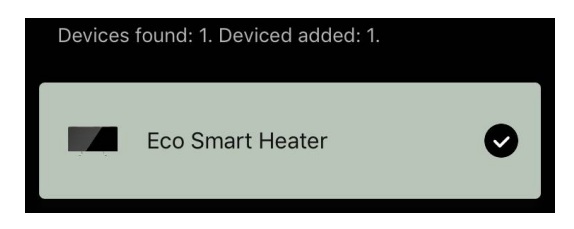

9. Zadajte požadovaný názov ohrievača a zo zoznamu vyberte miesto inštalácie. Potom stlačte tlačidlo "Done" (Hotovo).

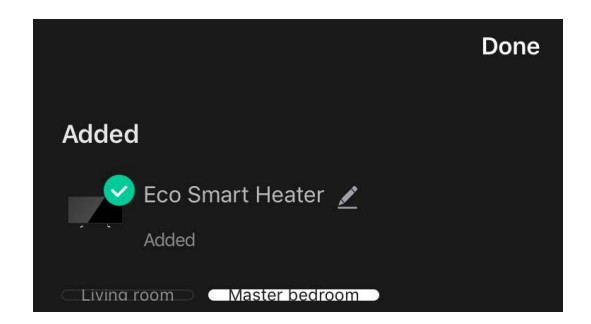

### B.6.2 Ovládací panel Eco ohrievača

Ovládací panel sa zobrazí kliknutím na jeho obrázok v zozname pripojených zariadení na karte "Home" (Dom).

V ovládacom paneli môže používateľ:

- zobraziť aktuálnu teplotu v miestnosti;
- nastavte požadovanú izbovú teplotu;
- zapnúť a vypnúť spotrebič a zvoliť jeho prevádzkový režim;
- nastavenie časovačov a zobrazenie štatistík spotreby energie;
- zmeniť nastavenia.

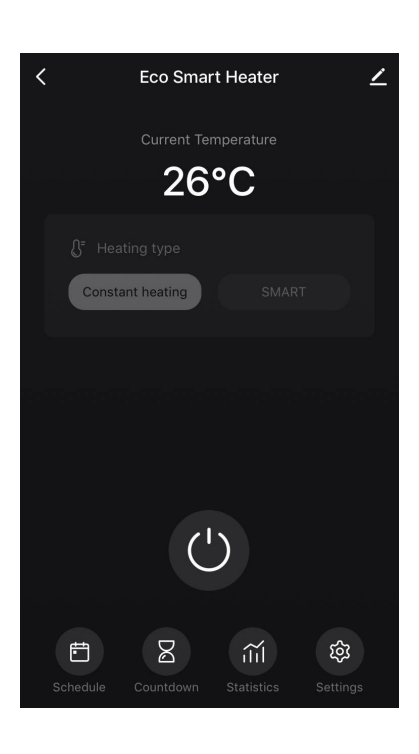

#### B.6.2.1 Výber režimu ovládania

Na ovládacom paneli ohrievača sú k dispozícii dva prevádzkové režimy:

- trvalé vykurovanie používateľ samostatne zapína a vypína vykurovacie teleso, teplota vykurovania miestnosti nie je regulovaná;
- SMART izbová teplota sa riadi pomocou zabudovaného snímača. Hodnota nastavená používateľom sa udržiava bez zásahu používateľa: vykurovacie teleso sa zapína alebo vypína podľa potreby.

#### POZNÁMKA

Predvolené nastavenie po prvom pripojení ohrievača je manuálna prevádzka.

Prevádzkový režim je možné zvoliť pri zapnutí ohrievača. Zapnúť ho možno manuálne alebo z ovládacieho panela stlačením tlačidla napájania <sup>(1)</sup>.

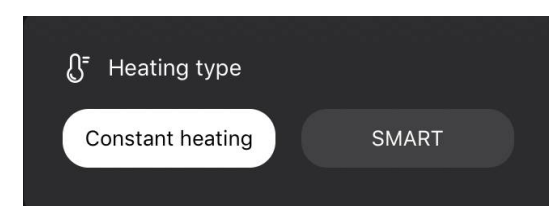

#### Nastavenie režimu SMART

Režim SMART umožňuje nastaviť požadovanú teplotu vykurovania miestnosti od 0 do 40 °C.

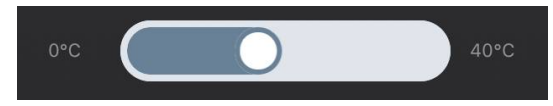

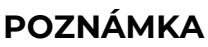

Ak je nastavená teplota nižšia ako aktuálna teplota v miestnosti, jednotka prejde do pohotovostného režimu – vykurovanie sa vypne.

Krok zmeny požadovanej hodnoty teploty je 1 °C.

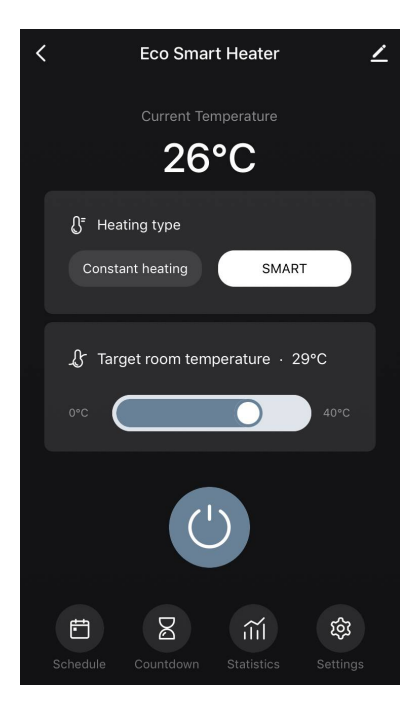

#### B.6.2.2 Vytvorenie prevádzkového plánu ohrievača

Ak chcete prevádzkovať ohrievač podľa plánu, prejdite na kartu "Schedule" (Plán) na ovládacom paneli jednotky.

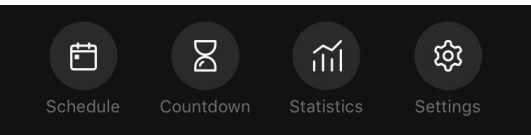

Potom kliknite na tlačidlo "Add" (Pridať).

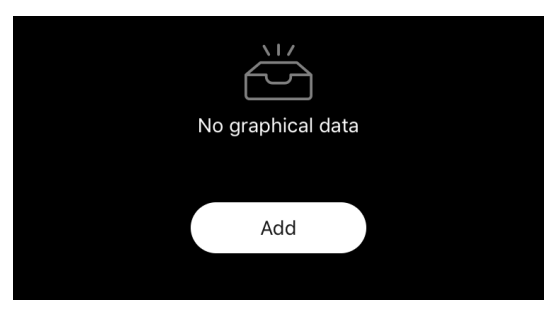

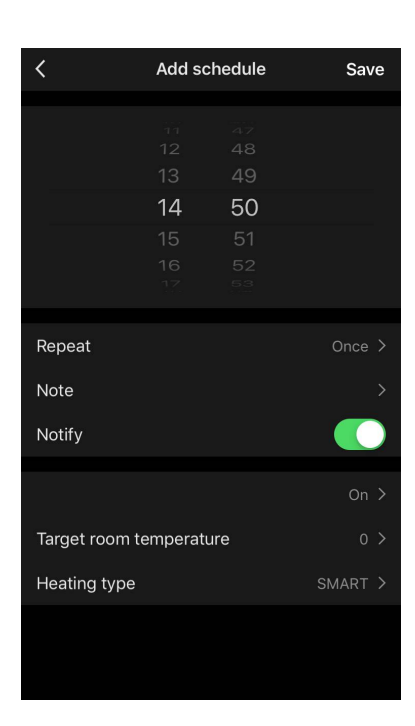

K dispozícii sú nasledujúce nastavenia grafu:

• čas spustenia,

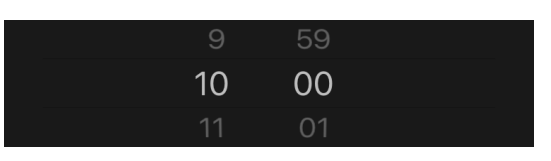

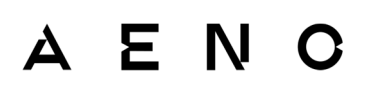

• opakovanie podľa dní v týždni,

|      |            |                   | <                                         | Repeat                 |            |
|------|------------|-------------------|-------------------------------------------|------------------------|------------|
| Note | Mornings > | $\longrightarrow$ | If no option is select<br>performed once. | ed, the action will be |            |
|      |            |                   | Sunday                                    |                        | $\bigcirc$ |
|      |            |                   | Monday                                    |                        | $\bigcirc$ |

 zadajte poznámku používateľa, ktorá sa má zobraziť v zozname plánov a oznámení push,

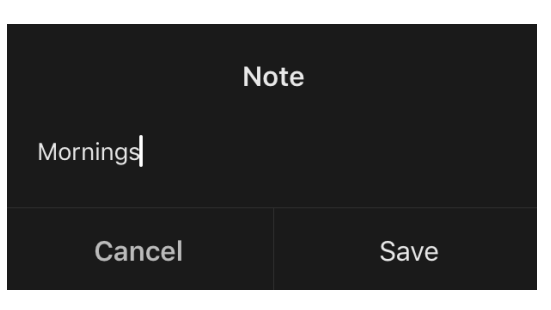

potreba prijímať oznámenia push, keď sa táto udalosť spustí,

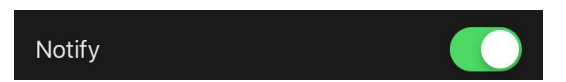

• akcia, ktorá sa má spustiť v čase (zapnutie alebo vypnutie ohrievača),

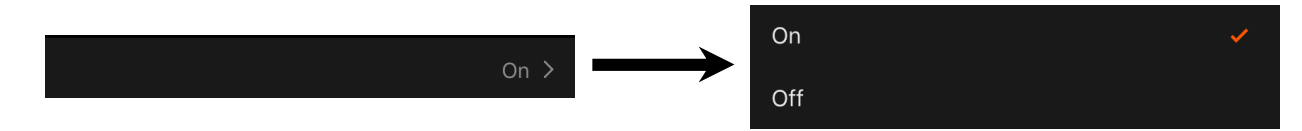

• požadovanú teplotu v miestnosti pre časový rozvrh so zapnutým ohrievačom,

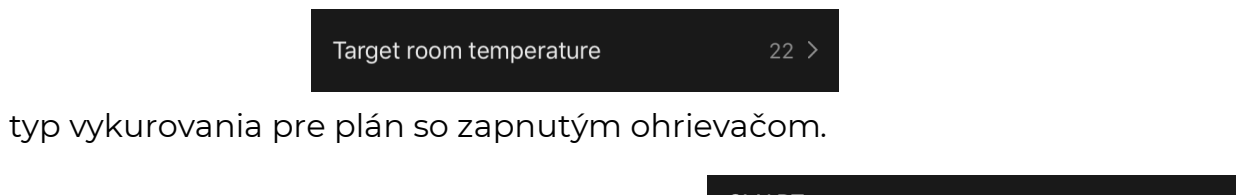

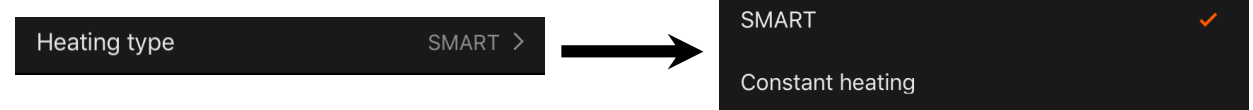

### A E N C C.Ďalšie nastavenia

### C.1 Ponuka rozšírených nastavení zariadenia

Ak chcete otvoriť okno Rozšírené nastavenia, kliknite na ikonu 🖍 v pravom hornom rohu ovládacieho panela zariadenia.

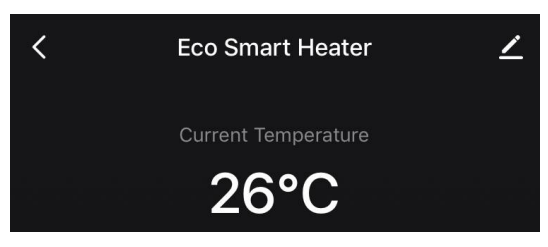

Na paneli rozšírených nastavení môžete vykonať nasledujúce kroky:

- zmeniť šetrič obrazovky, názov a miesto inštalácie jednotky (pomocou ikony v riadku s názvom ohrievača);
- About the device (Informácie o zariadení): zobrazenie základných informácií o prevádzke zariadenia;
- Scenarios and automations (Scenáre a automatizácia): zobrazenie scenárov, v ktorých sa jednotka používa;
- Third-party services (Služby tretích strán): integrácia účtu so službami Alexa a Google Assistant na hlasové ovládanie zariadení;
- Notify when the device goes offline (Upozorniť, keď sa zariadenie prepne do režimu offline): aktivujte alebo deaktivujte odosielanie push oznámení;
- Shared access (Zdieľaný prístup): organizujte prístup k ovládaniu zariadenia prostredníctvom iného účtu, napr. pre členov rodiny (pozri nižšie);
- Create group (Vytvoriť skupinu): spojte zariadenia a spravujte ich ako jednu skupinu;
- Help & Support (Pomoc a podpora): získajte informácie o najčastejších problémoch a spôsoboch ich riešenia;
- Add to home screen (Pridať na domovskú obrazovku): pridanie skratky zariadenia na domovskú obrazovku smartfónu pre rýchly prístup k ovládaciemu panelu zariadenia;
- Checking the network (Skontrolovať sieť): spustenie kontroly prevádzky siete Wi-Fi, sily signálu a stavu sieťového pripojenia;
- Update device (Aktualizácia zariadenia): Skontrolujte a nainštalujte najnovšie aktualizácie pre zariadenie alebo aktivujte automatickú aktualizáciu;
- Delete device (Odstrániť zariadenie): odstránenie zariadenia z mobilnej aplikácie.

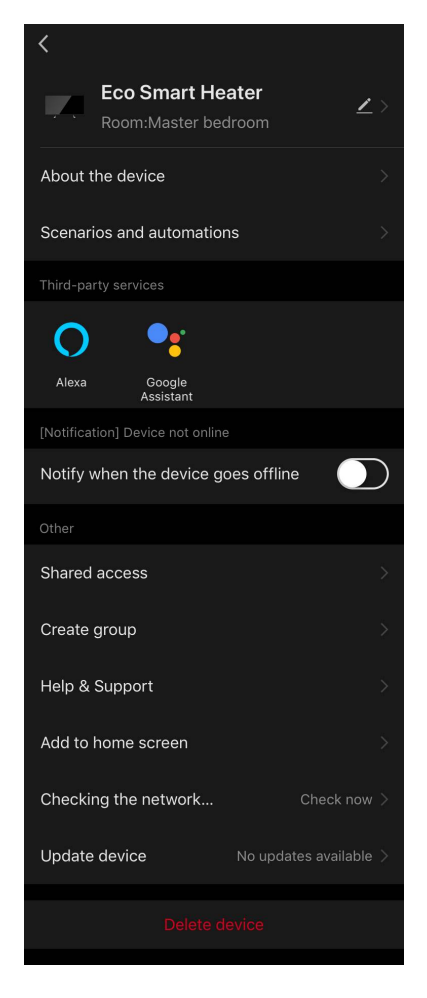

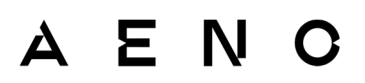

### C.2 Všeobecný prístup

V mobilnej aplikácii AENO môže byť zariadenie pripojené len k jednému účtu. Používateľ však môže toto zariadenie zdieľať s inými používateľmi.

Prostredníctvom zdieľania môžu ostatní používatelia ovládať zariadenie, meniť režimy a prevádzkové nastavenia, ale nemôžu inštalovať alebo upravovať údaje zariadenia, vytvárať skripty ani odstraňovať zariadenia z aplikácie.

Ak chcete zdieľať svoje zariadenie, prejdite do ponuky Rozšírené nastavenia zariadenia a vyberte položku "Shared access" (Zdieľaný prístup).

| Shared access |
|---------------|
|---------------|

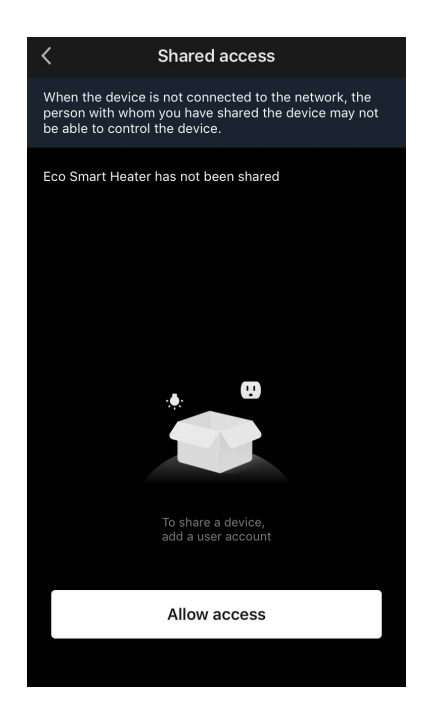

Kliknite na "Allow Access" (Udeliť prístup) a prejdite na "Share with the account AENO" (Zdieľať konto).

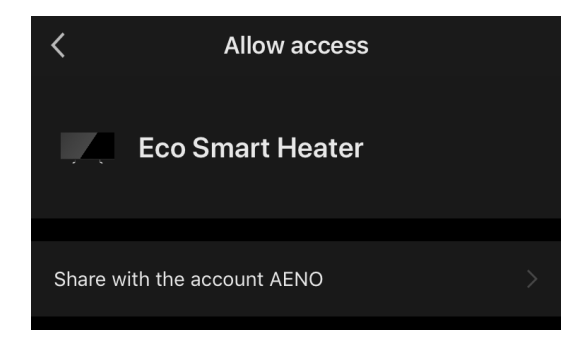

Vyberte krajinu bydliska a e-mailovú adresu používateľa, ktorá sa má zdieľať. Stlačte tlačidlo "Done" (Hotovo).

| <       | Allow access     |  |
|---------|------------------|--|
| Region  | Czech Republic   |  |
| Account | petrov@gmail.com |  |

Potom v časti "Shared access" (Zdieľaný prístup) kliknite opäť na tlačidlo "Allow Access" (Udeliť prístup) a potom na ikonu pridaného používateľa. Zobrazí sa príslušné oznámenie, že prístup bol úspešne udelený.

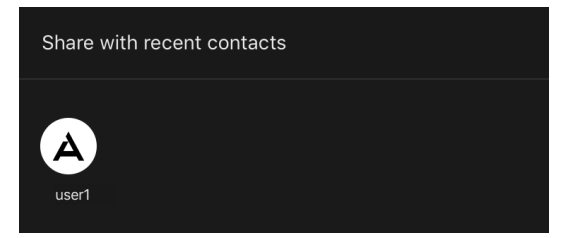

Informácie o používateľovi sa zobrazia v časti "Shared access" (Zdieľaný prístup).

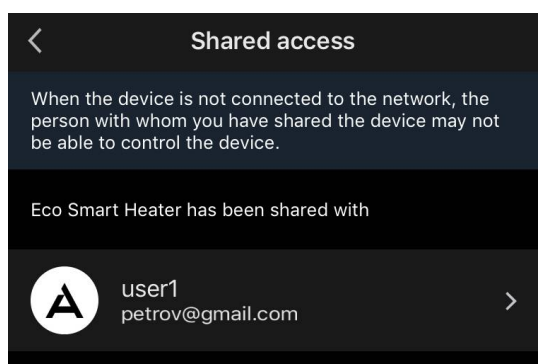

Kliknutím na riadok s pridaným účtom v tejto časti nastavíte dátum ukončenia platnosti prístupu alebo úplne zrušíte zdieľaný prístup.

| <               | Sharing Details       |
|-----------------|-----------------------|
| Photo           | A                     |
| Name            | user1                 |
| Validity Period | Valid permanently 🔉 🗲 |
|                 |                       |
|                 | Unshare               |
|                 |                       |

V prístupovom účte sa toto zariadenie zobrazí na karte "Home" (Dom) v časti "Povolený prístup".

#### C.3 Vytváranie skupín

Z aplikácie AENO možno spravovať jednotlivé zariadenia aj skupiny zariadení. Ak chcete spojiť zariadenia do skupiny, prejdite na "Create group" (Vytvoriť skupinu) a vyberte požadované ohrievače zo zoznamu ohrievačov, ktoré je možné pridať. Potom stlačte tlačidlo "Save" (Uložiť).

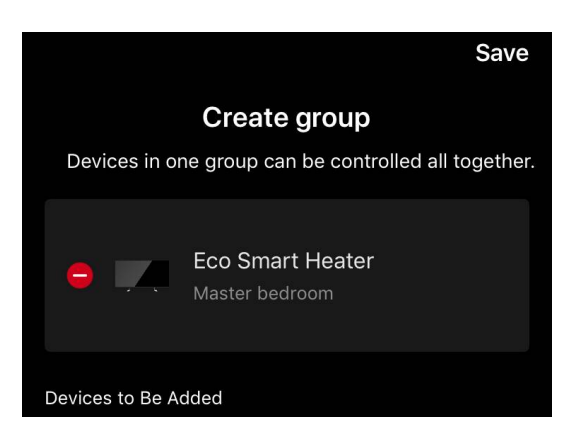

### POZNÁMKA

Zoskupovať možno len zariadenia rovnakého typu.

Nastavte požadovaný názov skupiny a stlačte tlačidlo "Save" (Uložiť).

Novovytvorená skupina sa zobrazí na karte "Home" (Dom).

#### POZNÁMKA

Ďalšie informácie o funkciách aplikácie AENO nájdete v príslušnej úplnej príručke, ktorá je k dispozícii na stiahnutie na stránke aeno.com.

### C.4 Odstránenie zariadenia

Zobrazené príklady a obrázky sú rovnaké pre všetky zariadenia.

Ak chcete zariadenie odstrániť z účtu, prejdite do ponuky rozšírených nastavení kliknutím na ikonu Z na ovládacom paneli zariadenia.

Vyberte poslednú možnosť v ponuke nastavení – "Odstránenie zariadenia".

Ak chcete odstrániť všetky údaje zariadenia z konta, stlačte tlačidlo "Odstránenie zariadenia" a vyberte možnosť odstránenia.

| Odstrániť                             |    |
|---------------------------------------|----|
| Odstránenie a vymazanie všetkých údaj | ov |
| Zrušiť                                |    |

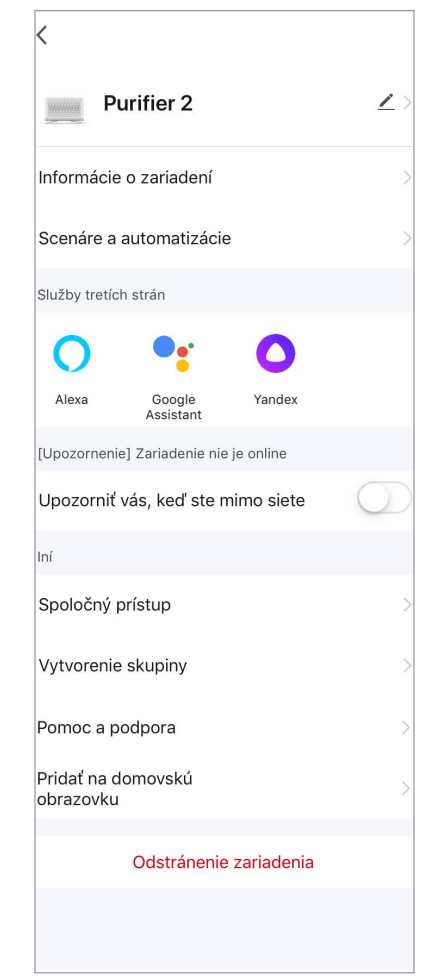

### D. Práca s domami a priestormi

V aplikácii môžete rozdeliť zariadenia do jednotlivých miestností domu.

| Dom ▼                                                   | • |
|---------------------------------------------------------|---|
| Vitajte doma<br>Zadajte adresu na zobrazenie informácií |   |
| V Dom                                                   |   |
| Chata                                                   |   |
| 😴 Správa domu                                           |   |

Názov aktuálneho domu sa zobrazí v ľavom hornom rohu obrazovky. Ťuknutím na názov domu môžete prepínať medzi domami alebo vstúpiť do ponuky správy domov (nastaviť alebo odstrániť existujúci dom, vytvoriť nový dom,

pripojiť sa k inému). Ponuka správy domu je k dispozícii aj na karte "Ja".

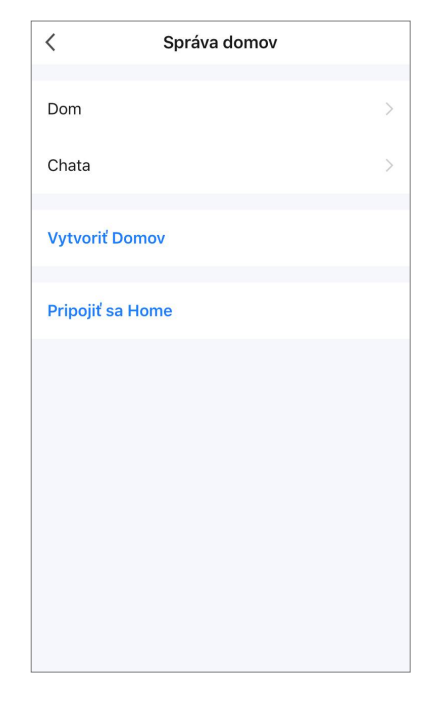

Ak chcete spravovať svoje priestory, kliknite na "•••" na karte "Dom" a z rozbaľovacieho zoznamu vyberte "Sprava miestnosti".

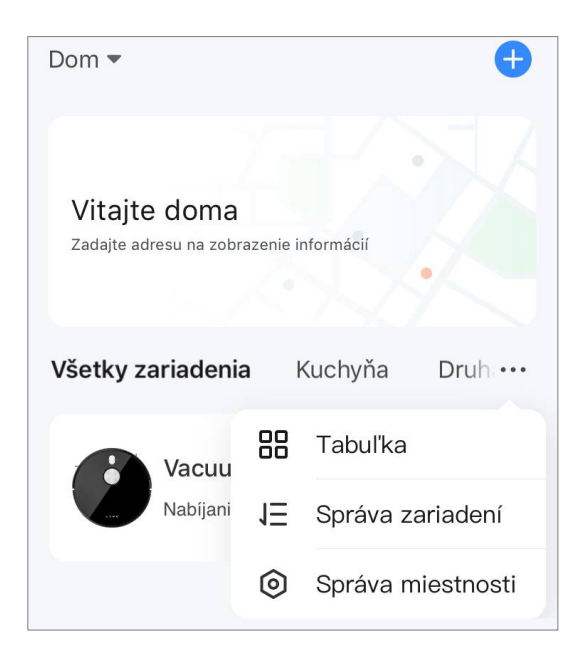

V ponuke "Správa miestností" môžete nastaviť poradie, v akom sa budú miestnosti zobrazovať na karte "Dom", zmeniť existujúce miestnosti (zmeniť názov, pridať zariadenia) a pridať novú miestnosť. Ak chcete zmeniť umiestnenie zariadenia v aplikácii, prejdite do ponuky správy miestností a vyberte miestnosť, do ktorej chcete zariadenie presunúť (automaticky sa odstráni z aktuálnej miestnosti). Môžete tiež otvoriť ponuku Rozšírené nastavenia zariadenia (pozri bod **C.1**), vybrať položku "Informácie o zariadení" a zmeniť umiestnenie.

| A | Έ | N | С |
|---|---|---|---|
|   |   |   |   |

| <             | Správa zariadení | 1Ξ |
|---------------|------------------|----|
| Kuchyňa       |                  | >  |
| Druhá spálňa  |                  | >  |
| Jedáleň       |                  | >  |
| Študovňa      |                  | >  |
| Obývacia izba | а                | >  |
| Hlavná spálňa | a                | >  |
| Pridanie mie  | stnosti          |    |
|               |                  |    |
|               |                  |    |
|               |                  |    |

### AENC

### E. Vytváranie skriptov. Automatizácia

Na karte "Scenarios" (Scenáre) môže používateľ vybrať podmienky pre automatizáciu a/alebo vytvoriť a ručne spustiť scenáre.

**Automatizácia** je udalosť, ktorá sa spúšťa automaticky a spúšťa sa vždy, keď sú splnené podmienky v nej uvedené.

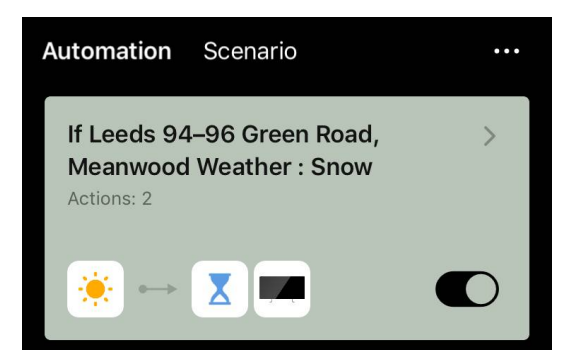

### POZNÁMKA

Inými slovami, ide o automatický scenár.

**Skript** je udalosť, ktorá sa spúšťa ručne na žiadosť používateľa a vykoná sa raz, ak sú splnené podmienky v nej uvedené.

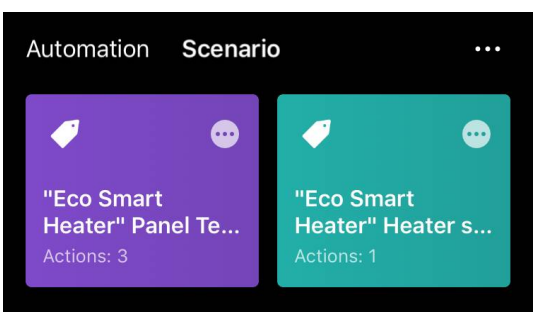

### POZNÁMKA

Inými slovami, ide o ručný skript.

#### Automatizácia (vytvorenie automatizovaného skriptu)

- Prejdite na kartu "Scenáre" a stlačte tlačidlo "+".
- Vyberte jednu z podmienok pre spustenie automatického skriptu.

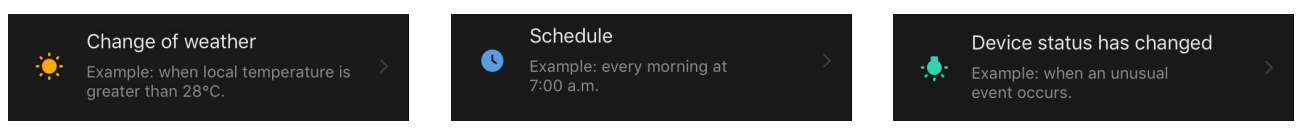

*Change of weather (Poveternostné podmienky)*: scenár sa spustí, keď poveternostné podmienky zodpovedajú parametru zvolenému používateľom. Napríklad, keď vonku zmokne.

| Temperature    | > |
|----------------|---|
| Humidity       | > |
| Weather        | > |
| Sunset/Sunrise | > |
| Wind Speed     | > |

ΑΕΝ

### POZNÁMKA

Aby sa automatizácia spustila správne, nezabudnite zadať presnú adresu miesta, na ktorom sa majú odčítať poveternostné podmienky.

*Schedule* (Časový *plán)*: scenár sa spustí v určitom čase. Tu môžete nastaviť aj dni v týždni, v ktorých sa má skript opakovať.

| <             | Sche | edule | Next   |
|---------------|------|-------|--------|
|               |      |       |        |
| Repeat        |      |       | Once > |
|               |      |       |        |
| Select a time |      |       |        |
|               |      |       |        |
|               |      |       |        |
|               | 14   | 59    |        |
|               | 15   | 00    |        |

*Device status (Stav zariadenia)*: skript sa spustí, keď nastane vybraná udalosť. Napríklad, keď teplota v miestnosti klesne na 19 °C alebo keď ohrievač prekročí limit spotreby energie nastavený používateľom.

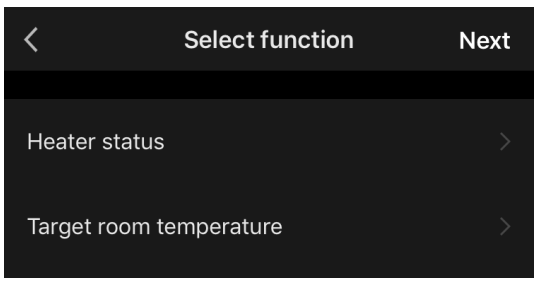

• Stlačte tlačidlo "Next" (Ďalej) v hornej časti obrazovky.

| Weather |
|---------|
|---------|

 Vyberte jednu z akcií, ktoré sa vykonajú, keď sa objaví vyššie vybraná podmienka:

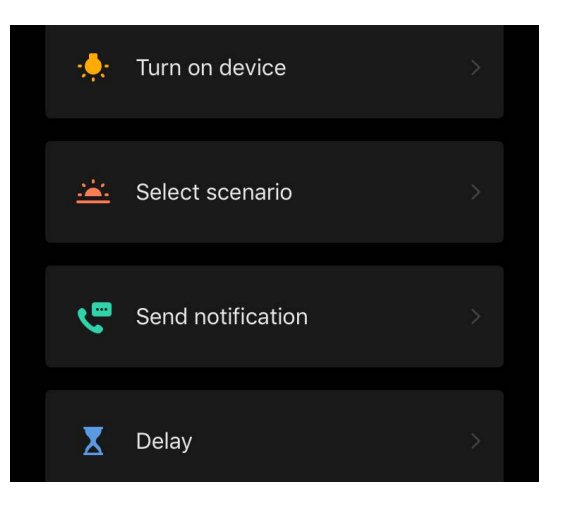

*Device status (Stav zariadenia)*: nastane vybraná udalosť. Napríklad sa zmení typ ohrevu alebo sa teplota ohrevu panelu zvýši na 100 °C.

Select scenario (Vybrať scenár): spustí sa predtým vytvorený scenár alebo automatizácia.

Send notification (Odoslať oznámenie): používateľ dostane oznámenie prostredníctvom centra správ.

*Delay (Oneskorenie)*: nastaví sa časové oneskorenie pred spustením ďalšej akcie. V tomto prípade sa musí po uplynutí zadaného oneskorenia pridať ďalšia akcia.

- Stlačte tlačidlo "Next" (Ďalej) v hornej časti obrazovky.
- V prípade potreby pridajte ďalšiu podmienku a/alebo akciu stlačením "+" v príslušnom bloku.

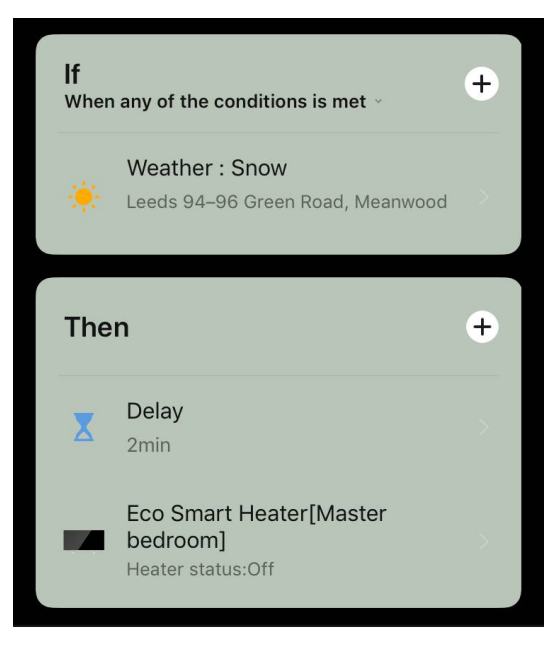

- Stlačte tlačidlo "Save" (Uložiť).
- V prípade potreby povoľte vytvorenú automatizáciu.

| The automation has been created.<br>Enable it? |     |
|------------------------------------------------|-----|
| No                                             | Yes |

• Môžete ho aktivovať aj neskôr v časti "Automation" (Automatizácia).

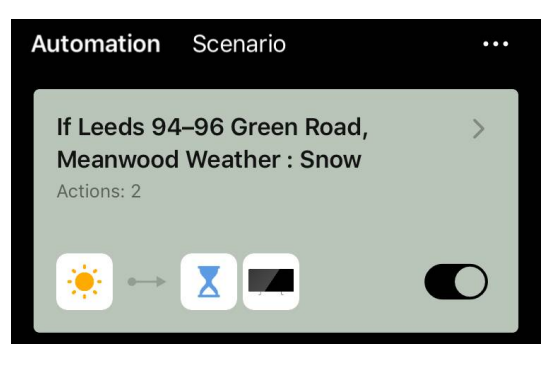

#### Scenár (vytvorenie manuálneho skriptu)

- Prejdite na kartu "Scenarios" (Scenáre) a stlačte tlačidlo "+".
- Vyberte podmienku "Execute scenario" (Vykonať scenár).

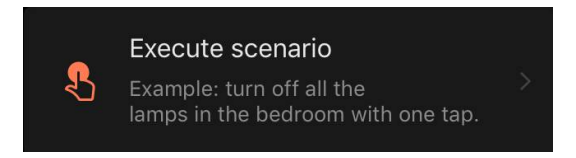

• Vyberte jednu z akcií, ktoré sa vykonajú po spustení skriptu:

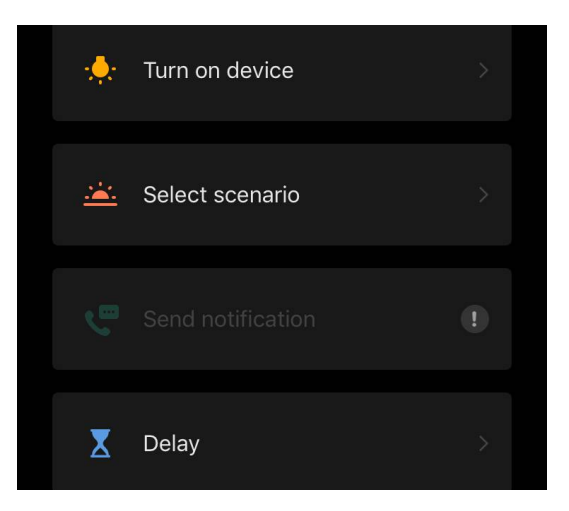

*Device status (Stav zariadenia)*: nastane vybraná udalosť. Napríklad sa zmení typ ohrevu alebo sa teplota ohrevu panelu zvýši na 100 °C.

Select scenario (Vybrať scenár): spustí sa predtým vytvorený scenár alebo automatizácia.

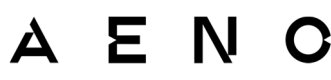

*Delay (Oneskorenie)*: nastaví sa časové oneskorenie pred spustením ďalšej akcie. V tomto prípade sa musí po uplynutí zadaného oneskorenia pridať ďalšia akcia.

- Stlačte tlačidlo "Next" (Ďalej) v hornej časti obrazovky.
- V prípade potreby pridajte ďalšiu akciu stlačením "+" v príslušnom bloku.

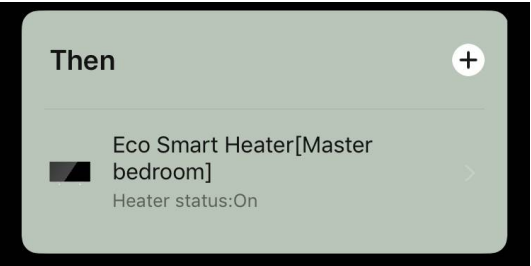

- Stlačte tlačidlo "Save" (Uložiť).
- Vytvorený scenár sa zobrazí v časti "Scenario" (Scenár).

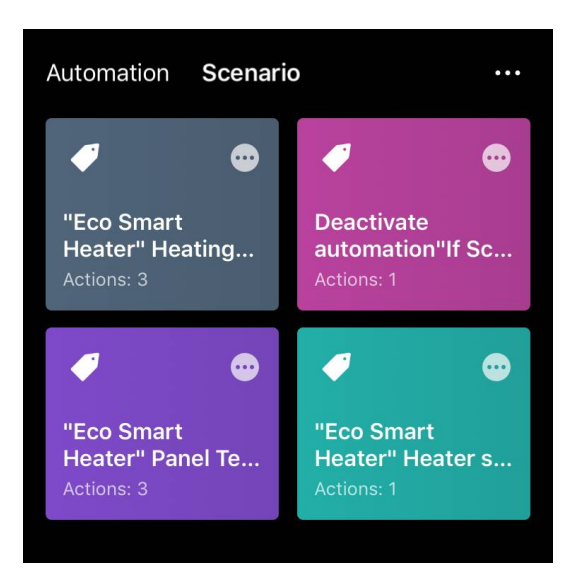

Ak chcete spustiť skript, kliknite na jeho obrázok v zozname.

Ak chcete vykonať zmeny vo vytvorenom scenári,stlačte na ňomtlačidlo "•••".